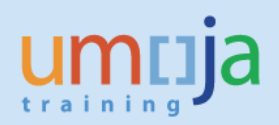

# **Table of Contents**

| Overview                                                                      | 3  |
|-------------------------------------------------------------------------------|----|
| Governing Policies                                                            | 3  |
| Job Aid Objectives                                                            | 5  |
| Procedure                                                                     |    |
| Logging in to the Umoja Portal as OM Administrator                            | 5  |
| Loan Position                                                                 | 5  |
| Logging in the Umoja ECC to check the loaned position                         | 13 |
| Modify Position Loan ( <b>extend</b> )                                        | 16 |
| Logging in the Umoja ECC to check the modified loan of a position (extended)  | 20 |
| Modify Position Loan ( <b>shorten</b> )                                       | 21 |
| Logging in the Umoja ECC to check the modified loan of a position (shortened) | 24 |
| Return Position from Loan                                                     | 24 |
| Logging in the Umoja ECC to check the returned position from loan             | 29 |
|                                                                               |    |

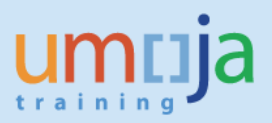

# **Overview**

This Job Aid covers the steps necessary to guide Users in the Organizational Management (OM) process of Loaning position, Modifying (extend and shorten) a loan and Returning position from loan.

Please refer to the OM Create position Job Aid to understand a Position, what it represents, its relationships to data objects, learn about position types, the description and which office has authority to manage each.

# **Governing Policies**

- I. There are two groups of Position Types as follows:
- 1. **Positions created and controlled by OPPBA and OAHs** are established posts, temporary posts and General Temporary Assistance (GTA) posts funded by the peacekeeping support account, fund QSA, GTA Finite Duration and GTA Finite PK;
- 2. **Positions created and maintained by Entities** are funded by Voluntary Contributions (VC, formerly known as extrabudgetary, XB), GTA replacement and Temporary Assistance for Meetings (TAM).
- II. Changes in Position type
- 1. Positions funded by GTA funds are created as GTA replacement or GTA finite duration or GTA finite PK.
- 2. Positions funded by Voluntary Contributions (VC, formerly known as extrabudgetary, XB) are created as VC posts or VC project positions.

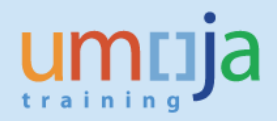

Please refer to the Policies on Position Maintenance for:

(i) Positions controlled by OPPBA (Other than Field Missions); and

# Position rules for positions controlled by OPPBA

Organization: Transfer across staffing table but <u>within</u> budget section (e.g. <u>Dept)</u> or Mission

|                                | RB     | QSA  |
|--------------------------------|--------|------|
| Established posts              | Loan** | N/A  |
| Temporary posts                | Loan   | Loan |
| GTA finite duration and GTA PK | N/A    | No   |

Organization: Transfer across budget Section (e.g. Dept) or Mission

#### Geography: Transfer across Personnel Area (country) change

|                                | RB           | QSA        |
|--------------------------------|--------------|------------|
| Established posts              | Apprv/Loan** | N/A        |
| Temporary posts                | Apprv/Loan   | Apprv/Loan |
| GTA finite duration and GTA PK | N/A          | No         |

#### Function: Change of Functional title

|                                | RB          | QSA       |
|--------------------------------|-------------|-----------|
| Established posts              | Temporary** | N/A       |
| Temporary posts                | Temporary   | Temporary |
| GTA finite duration and GTA PK | N/A         | No        |

#### Level: Change of Budgeted Grade

|                                | RB  | QSA |
|--------------------------------|-----|-----|
| Established posts              |     | N/A |
| Temporary posts                |     |     |
| GTA finite duration and GTA PK | N/A |     |

Subject to special policies (e.g. prudent vacancy management) and additional requirements by OHRM

\*\* "Loan" and "Temporary" implies that the system keeps a link to the original budgeted object or value.

| Legend |                                                            |  |  |  |
|--------|------------------------------------------------------------|--|--|--|
| Green  | Allowed without approval<br>from OPPBA                     |  |  |  |
| Yellow | Allowed after approval from<br>OPPBA                       |  |  |  |
| Red    | Not allowed, OPPBA<br>Controller may approve<br>exceptions |  |  |  |
|        |                                                            |  |  |  |

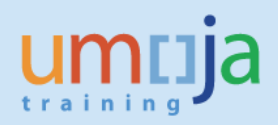

### (i) Positions controlled by OPPBA (Field Missions).

| Policies for Po  | sition Maintenance within Budget Period (Field           | Mission oriented    | i)                       |            |                                   |
|------------------|----------------------------------------------------------|---------------------|--------------------------|------------|-----------------------------------|
| Organizational c | hange                                                    | Regular<br>Budget*  | Peacekeeping<br>Budget** |            |                                   |
|                  | Move within budget approved org unit                     |                     |                          |            |                                   |
|                  | Move across budget approved org units                    |                     |                          |            |                                   |
| Posts            | Loan within MISSION                                      | Temporary           | Temporary                |            |                                   |
|                  | Loan across MISSION                                      | Temporary           | Temporary                |            |                                   |
|                  | Move within approved org unit                            | Temporary           | Temporary                |            |                                   |
|                  | Move across approved org units                           |                     |                          |            |                                   |
| GTA positions    | Loan within MISSION                                      | Temporary           |                          |            |                                   |
|                  | Loan across MISSION                                      | Temporary           |                          |            |                                   |
| ·                |                                                          |                     |                          |            |                                   |
| Geographical ch  | ange                                                     | Regular<br>Budget   | Peacekeeping<br>Budget   |            |                                   |
| Posts            | Within Country                                           | Temporary           | Temporary                |            |                                   |
| Posts            | Across Country                                           | Temporary           | Temporary                |            |                                   |
| GTA positions    | Within Country                                           | Temporary           | Temporary                |            |                                   |
| diapositions     | Across Country                                           | Temporary           |                          | Legend     |                                   |
|                  |                                                          |                     |                          |            | Allowed without approval          |
| Functional chang | ge                                                       | Regular             | Peacekeeping             | Green      | from OPPBA budget divisions       |
|                  | Operational title same Category and Grade***             | Temporary           | Temporary                | Orange     | Requires approval from            |
| Posts            | Operational title, different Category and Grade          | remporery           | (Chipperstry             | Orange     | OPPBA budget divisions            |
|                  | Budgeted title                                           | Change with n       | ew budget                | Red        | Not allowed.                      |
|                  | Operational title, same Category and Grade***            | Temporary           |                          |            | Controller may approve exceptions |
| GTA positions    | Operational title, different Category or Grade           |                     |                          | Temporary  | Should be regularized or changed  |
|                  | Budgeted title                                           | Change with n       | ew budget                | ,          | back to original.                 |
|                  |                                                          |                     |                          |            |                                   |
| * SPMs and Regu  | lar Budget funded PKMs e.g. UNTSO                        |                     |                          |            |                                   |
| ** PKMs and PK S | Support Account                                          |                     |                          |            |                                   |
| *** Same Grade r | efers to budgeted grade where the range FS1-FS6 (FSOL) a | re considered same  | grade. Similar for       | GS and LL. |                                   |
| Changes to til   | tles within these ranges, while approved by OPPBA may b  | e subject to HR pol | icies and classifica     | tion       | 1                                 |

# **Job Aid Objective**

With this Job Aid, you have a step-by-step guide that enables you to:

- Loan positions;
- Modify extend and shorten loaned positions;
- Return positions from loan;
- Understand the significance of the required fields/infotypes<sup>1</sup> in loaning positions and returning positions from loan;
- Check that all infotypes entered in the Portal is reflected in ECC.
   <sup>1</sup>Infotype is an information unit used to maintain master data related to Umoja. An infotype has data entry fields that are classified as mandatory or optional. Some infotypes may be further categorized to different groups known as subtypes, which are based on themes.

# Procedure

1. Logging in the Portal with the enterprise role OM Administrator opens this screen:

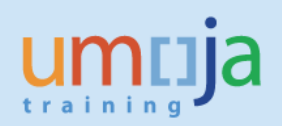

| muja                           |                       | Search: Q 🗸 Umoja qa portal - Q3J Lo |
|--------------------------------|-----------------------|--------------------------------------|
| Back Forward History Favorites | Personalize View Help | Welcome: Erand                       |
| me Employee Self-Service SM    | OM Administration     |                                      |
| erview                         |                       |                                      |
| OM Administration > Overview   |                       | Full Screen Option                   |
|                                |                       | <u>گ</u>                             |
| ✓ Map   Directory              | ndex                  |                                      |
| OM Processes                   |                       |                                      |

2. In the screen above, click on OM Administration then on OM Processes which opens this screen:

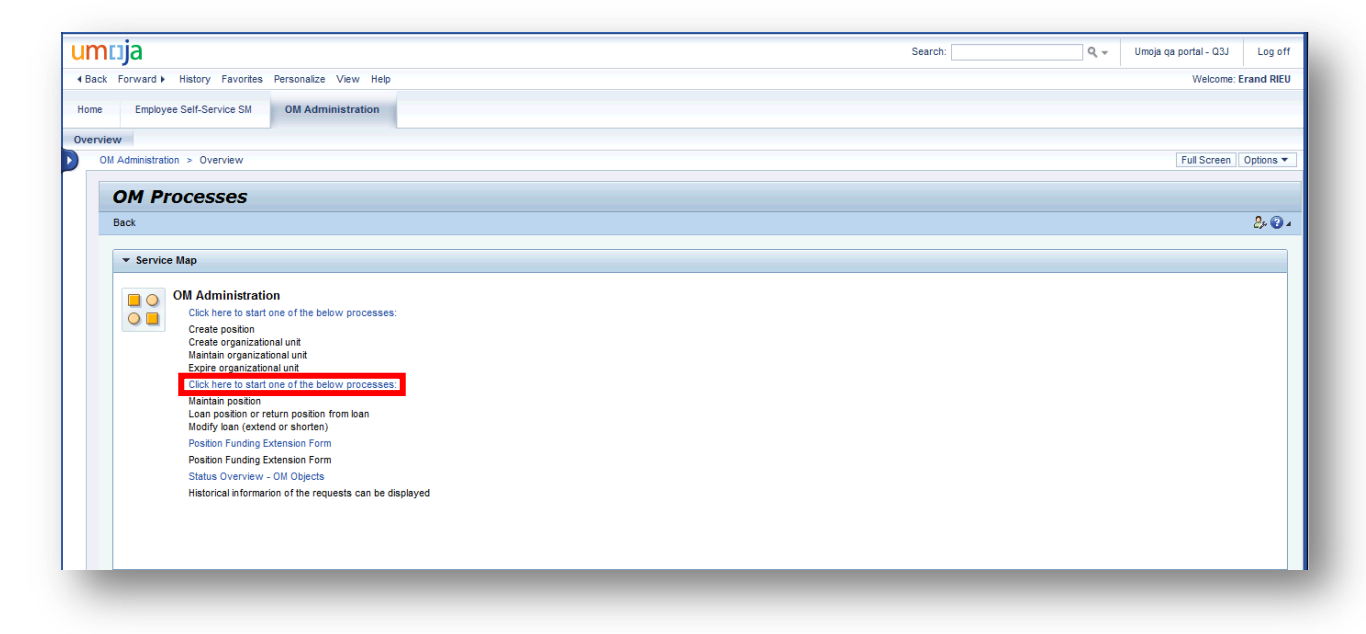

Loan Position

3. In the screen above, click on the blue text above the Loan position or return position from loan which opens this screen:

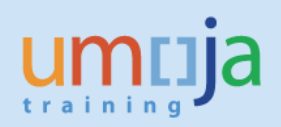

| muja                                                                                                    |                                                                                                    | Search: | Q + | Umoja qa portal - Q3J | Log      |
|----------------------------------------------------------------------------------------------------|----------------------------------------------------------------------------------------------------|---------|-----|-----------------------|----------|
| Back Forward > History Favorites Personalize View Helj                                                                                                    | lp                                                                                                    |         |     | Welcome: E            | Erand RI |
| ome Employee Self-Service SM OM Administration                                                                                                    | n                                                                                                    |         |     |                       |          |
| erview                                                                                                    |                                                                                                    |         |     |                       |          |
| Administration > Overview                                                                                                    |                                                                                                    |         |     | Full Screen           | Option   |
| Start Process                                                                                                    |                                                                                                    |         |     |                       |          |
| 1 2 3<br>Select Object Select Process Fill Out Form                                                                                                    | Review and Send Confirmation                                                                                                    |         |     | ١                     |          |
| Previous     Next                                                                                                    |                                                                                                    |         |     |                       | 7        |
|                                                                                                    |                                                                                                    |         |     |                       |          |
| Object type: Position  Position Search: Positions from Organizational Structure                                                                                                    |                                                                                                    |         |     |                       |          |
| Object type: Position  Position Structure Organizational Structure                                                                                                    | ▼ Available Objects                                                                                                    |         |     |                       |          |
| Deject type: Position v<br>Position Search: Positions from Organizational Structure<br>Organizational Structure                                                                                                    | Available Objects     Filter Settings                                                                                                    |         |     |                       |          |
| Deject type: Position v<br>Position Search: Positions from Organizational Structure<br>Organizational Structure P1<br>v UNS<br>+ HD Deployment Group (Virtual)                                                                                               | Available Objects     Filter Settings     Provision Position ID Organizational Unit. Cost Center. Position Holder: Vacont From                                                                                                    |         |     |                       |          |
| Object type: [Position v       Position Search: [Positions from Organizational Structure       Organizational Structure       INN       + HD Deployment Group (Virtual)       > IRM                                                                          | Available Objects     Filter Settings     Position ID Organizational Unit Cost Center Position Holder Vacant From     [7] Setied as Object in Neurostice Area                                                                                                    |         |     |                       |          |
| Deject type: [Position v<br>Desition Search: [Positions from Organizational Structure<br>Organizational Structure r<br>UNS<br>+ HO Deployment Group (Virtual)<br>> IRM<br>- Once in Unoija Org unit                                                          | Available Objects     Filter Settings     Position Position ID Organizational Unit Cost Center Position Holder Vacant From     Select an Object in Navigation Area Data Screme R0 000000 000 000 000 000 000 000 000                                                                                                    |         |     |                       |          |
| boject type: [Position v<br>existion Search: [Positions from Organizational Structure<br>Organizational Structure r<br>v UNS<br>+ HQ Deployment Group (Virtual)<br>> IRM<br>• Once in Umoja Org unit<br>> ECSG                                               | Available Objects     Filter Settings     Position Position ID Organizational Unit Cost Center Position Holder Vacant From     Select an Object in Navigation Area Data From: 00.00.0000 00.000 Refeash                                                                                                    |         |     |                       |          |
| Deject type (Position V<br>existion Search: (Positions from Organizational Structure<br>UNS<br>+ UNS<br>+ UAD Deployment Group (Virtual)<br>+ BRM<br>+ Gross in Umoja Org unit<br>+ BOSG<br>+ INTERORG CEB                                                   | Available Objects     Filter Settings     Position Position ID Organizational Unit Cost Center Position Holder Vacant From     Select an Object in Navigation Area Data From: 00.00.0000 00.00.00 Reteach                                                                                                    |         |     |                       |          |
| Deject type: [Position from Organizational Structure<br>Organizational Structure PT<br>UNS<br>+ HD Deployment Group (Virtual)<br>+ IRM<br>+ Coosi on Umoja Org unit<br>+ Coosi<br>+ INTERORG CEB<br>+ DSACM                                                  | Available Objects     Filter Settings     Position Position ID Organizational Unit Cost Center Position Holder Vacant From     ① Seted an Object in Navigation Area  Data From: 00.00.000 00.00.00 Refresh                                                                                                    |         |     |                       |          |
| Deject type: [Position v<br>Position Search: Positions from Organizational Structure<br>Organizational Structure PT<br>+ VUNS<br>+ HQ Deployment Group (Virtual)<br>+ IRM<br>+ CORe In Umoja Org unit<br>+ EOSG<br>+ INTERORG CEB<br>+ DGACM<br>+ DPA        | Available Objects     Filter Settings     Position Position ID Organizational Unit Cost Center Position Holder Vacant From     Select an Object in Navigation Area Data From: 00.00.000 00.000 Retreph                                                                                                    |         |     |                       |          |
| Deject type: [Position v<br>Organizational Structure<br>UNS<br>+ HD Deployment Group (Virtual)<br>> IRM<br>- Once in Umoja Org unit<br>> EOSG<br>> UNTEPORG CEB<br>> DGACM<br>> DCA                                                                          | Available Objects     Filter Settings     Position Position ID Organizational Unit Cost Center Position Holder Vacant From     Select an Object in Navigation Area Object in Navigation Area Object Position Position Positi Position Position Position Position Positi Position Position Posi |         |     |                       |          |
| Deject type: [Position v<br>catilon Search: Position from Organizational Structure<br>Organizational Structure r<br>UNS<br>+ HQ Deployment Group (Virtual)<br>+ IRM<br>+ Cose in Umoja Org unit<br>+ EOSG<br>+ INTERORG CEB<br>+ DPA<br>+ DOA<br>+ OMBUDSMAN | Available Objects     Filter Settings     Position Position ID Organizational Unit Cost Center Position Holder Vacant From     [] Select an Object in Nevigation Area Data From: 00.00.0000 00.000 Reflecth                                                                                                    |         |     |                       |          |
| Object type: Position  Position Search: Positions from Organizational Structure Organizational Structure UNS UNS UNS Once in Umoja Org unit EOSG INTERORG CEB DGACM DPA OOA OMBUDDMAN DPKO                                                                   | Available Objects     Filter Settings     Position Position ID Organizational Unit Cost Center Position Holder Vacant From     Select an Object in Navigation Area Data From: 00.00.000 00 00 00 Retreph                                                                                                    |         |     |                       |          |
| Object type: Position Tem Organizational Structure Position Search: [Position from Organizational Structure Temporalizational Structure Temporalizational Structure Temporalizational Structure FIRM FIRM FIRM FIRM FIRM FIRM FIRM FIRM                      | Available Objects     Filter Settings     Position Position ID Organizational Unit Cost Center Position Holder Vacant From     Select an Object in Navigation Area  Oata From: 00 00 000 00 00 00 Refresh                                                                                                    |         |     |                       |          |

4. In the screen above, scroll down until you see OCHA which is beyond FMADPKO as shown in this screen:

| umaja                                                  | Search: Q 👻 Umoja qa portal - Q3J Log off |
|--------------------------------------------------------|-------------------------------------------|
| Back Forward > History Favorites Personalize View Help | Welcome: Erand RIEU                       |
| Home Employee Self-Service SM OM Administration        |                                           |
| Dverview                                               |                                           |
| OM Administration > Overview                           | Full Screen Options 🔻                     |
| ,                                                      |                                           |
| > ECLAC                                                |                                           |
| ) ESCAP                                                |                                           |
| Administered ESCAP                                     |                                           |
| > ESCWA                                                |                                           |
| > OHCHR                                                |                                           |
| ▼ OCHA                                                 |                                           |
| OCHA SEC V                                             |                                           |
| OCHA GTU                                               |                                           |
| OCHA AK                                                |                                           |
| OCHA GVA-EXAM                                          |                                           |
| OCHA GVATRNG                                           |                                           |
| > OCHA OUSG                                            |                                           |
| OCHA CPD                                               |                                           |
| UNISDR GENEVA                                          |                                           |
| ) OCHA CRD                                             |                                           |
| • UNMEER                                               |                                           |
| > OCHA GVAO OD                                         |                                           |
| OCHA EP ADMIN                                          |                                           |
| ) OCHA GTFCCC                                          |                                           |
| OCHA GTUE                                              |                                           |
| OCHA GARBAGE                                           |                                           |
| OCHA PRACTICE                                          |                                           |
| > OCHA 13                                              | -                                         |

5. In the screen above, clicking on OCHA turned the **I** into a **and** opened the OCHA organizational structure. Click on OCHA CRD which opens the structure further down as shown in this screen:

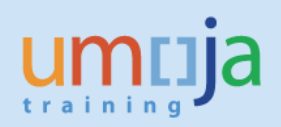

| noja                                                 | Search: Q 👻 Umoja qa portal - Q3J |      |
|------------------------------------------------------|-----------------------------------|------|
| ack Forward  History Favorites Personalize View Help | Welcome                           | Erar |
| me Employee Self-Service SM OM Administration        |                                   |      |
| erview                                               |                                   |      |
| I Administration > Overview                          | Full Screen                       | Ор   |
| ▶ ESCWA                                              |                                   |      |
| ) OHCHR                                              |                                   |      |
| - OCHA                                               |                                   |      |
| OCHA SEC V                                           |                                   |      |
| ▶ OCHA GTU                                           |                                   |      |
| • OCHA AK                                            |                                   |      |
| ▶ OCHA GVA-EXAM                                      |                                   |      |
| ► OCHA GVATRNG                                       |                                   |      |
| ▶ OCHA OUSG                                          |                                   |      |
| ▶ OCHA CPD                                           |                                   |      |
| ▶ UNISDR GENEVA                                      |                                   |      |
| ✓ ocha crd                                           |                                   |      |
| • SEC I                                              |                                   |      |
| • SEC II                                             |                                   |      |
| • SEC III                                            |                                   |      |
| • SEC IV                                             |                                   |      |
| OCHA CRD AFRICA II                                   |                                   |      |
| ▼ OCHA CRD GDS                                       |                                   |      |
| P OCHA CHD HO                                        |                                   |      |
|                                                      |                                   |      |
|                                                      |                                   |      |
| * OCHA ORD GDS AFRICA II                             |                                   |      |

6. In the screen above, keep scrolling down and select OCHA CRD GDS which opens the organizational structure further down that would eventually take you to the organizational unit where the position that has to be loaned is located. Select OCHA CRD GDS AFRICA II as shown in the screen below and scroll back up in order to see the positions in the org unit.

| imuja                                                   | Search: Q 👻 Umoja qa portal - Q3J Log off |
|---------------------------------------------------------|-------------------------------------------|
| (Back Forward ⊨ History Favorites Personalize View Help | Welcome: Erand RIEU                       |
|                                                         |                                           |
| Home Employee Self-Service SM OM Administration         |                                           |
| Dverview                                                |                                           |
| DM Administration > Overview                            | Full Screen Options 🔻                     |
|                                                         |                                           |
| + OCHA CRD HOSS                                         |                                           |
| OCHA CRD TTA                                            |                                           |
| > OCHA CRD HLSS                                         |                                           |
| * UNMEER                                                |                                           |
| OCHA GVAO OD                                            |                                           |
| OCHA EP ADMIN                                           |                                           |
| ▶ OCHA GTECCC                                           |                                           |
| * OCHA GTUE                                             |                                           |
| OCHA GARBAGE                                            |                                           |
| OCHA PRACTICE                                           |                                           |
| DCHA 13                                                 |                                           |
| > DPI                                                   |                                           |
| ▶ DM                                                    |                                           |
| ) UNOG                                                  |                                           |
| P UNOV                                                  |                                           |
| Administered LINON                                      | 7                                         |
| ▶ OIOS                                                  |                                           |
| > UNJSPF ECEO                                           |                                           |
| ▶ UNMOVIC                                               | •                                         |
| ▶ OIP                                                   |                                           |
| + UNCC                                                  |                                           |

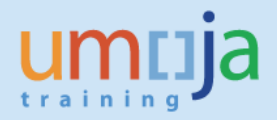

7. In scrolling back up, the screen below is what you will see. The name of the organizational unit in the "Available objects" box listing the position(s) confirms the organizational unit where the loan is from. The position ID, level and title allows identification of the post to be loaned.

| muja                                                                                                    |                                                          |                                                                         |                                                     | Search          | 1:                             | Q, Ŧ | Umoja qa portal - Q3J | Log o     |
|----------------------------------------------------------------------------------------------------|----------------------------------------------------------|-------------------------------------------------------------------------|-----------------------------------------------------|-----------------|--------------------------------|------|-----------------------|-----------|
| Back Forward ▶ History Favorites Personalize View Help                                                                                                    |                                                          |                                                                         |                                                     |                 |                                |      | Welcome: E            | Erand RIE |
| ome Employee Self-Service SM OM Administration                                                                                                    |                                                          |                                                                         |                                                     |                 |                                |      |                       |           |
| rerview                                                                                                    |                                                          |                                                                         |                                                     |                 |                                |      |                       |           |
| Administration > Overview                                                                                                    |                                                          |                                                                         |                                                     |                 |                                |      | Full Screen           | Options   |
| Start Process                                                                                                    |                                                          |                                                                         |                                                     |                 |                                |      |                       |           |
| 1     2     3     4     5     5     Select Dipet     Select Process     Fill Out Form     Review and Send     Confirmation                                                                                                    | H                                                        |                                                                         |                                                     |                 |                                |      |                       |           |
| Denvious Next N                                                                                                    |                                                          |                                                                         |                                                     |                 |                                |      |                       |           |
| Trevious INEXT P                                                                                                    |                                                          |                                                                         |                                                     |                 |                                |      |                       |           |
| Object type: Position V<br>Position Search: Positions from Organizational Structure V                                                                                                    |                                                          |                                                                         |                                                     |                 |                                |      |                       |           |
| Object type: Position v<br>Position Search: Positions from Organizational Structure v<br>Organizational Structure PT Available Objects                                                                                                    |                                                          |                                                                         |                                                     |                 |                                |      |                       |           |
| Object type: Position   Object type: Position Structure  Organizational Structure  V  Available Objects  V  NS                                                                                                    |                                                          |                                                                         |                                                     |                 | Filter Settings                |      |                       |           |
| Object type: Position  Objects Position Structure Organizational Structure VUNS + HQ Deployment Group (Virtual) Position Position Position                                                                                                    | Position ID                                              | Organizational Unit                                                     | Cost Center F                                       | Position Holder | Filter Settings<br>Vacant From |      |                       |           |
| Object type: Position   Object type: Position from Organizational Structure  Organizational Structure  Organizational Structure  IN  Organizational Structure  Position Position P3 3909 HUMANITARIAN AFFAIRS ( P3 3909 HUMANITARIAN AFFAIRS ( P3 390 HUMANITARIAN AFFAIRS ( P3 390 HUMANITARIAN AFFAIRS ( P3 390 HUMANITARIAN AFFAIRS ( P3 390 HUMANITARIAN AFFAIRS ( P3 390 HUMANITARIAN AFFAIRS ( P3 390 HUMANITARIAN AFFAIRS ( P3 390 HUMANITARIAN AFFAIRS ( P3 390 HUMANITARIAN AFFAIRS ( P3 390 HUMANITARIAN AFFAIRS ( P3 390 HUMANITARIAN AFFAIRS ( P3 390 HUMANITARIAN AFFAIRS ( P3 390 HUMANITARIAN AFFAIRS ( P3 390 HUMANITARIAN AFFAIRS ( P3 390 HUMANITARIAN AFFAIRS ( P3 300 HUMANITARIAN AFFAIRS ( P3 300 HUMANITARIAN AFFAIRS ( P3 300 HUMANITARIAN AFFAIRS ( P3 300 HUMANITARIAN AFFAIRS ( P3 300 HUMANITARIAN AFFAIRS ( P3 300 HUMANITARIAN AFFAIRS ( P3 300 HUMANITARIAN AFFAIRS ( P3 300 HUMANITARIAN AFFAIRS ( P3 300 HUMANITARIAN AFFAIRS ( P3 300 HUMANITARIAN AFFAIRS ( P3 300 HUMANITARIAN AFFAIRS ( P3 300 HUMANITARIAN AFFAIRS ( P3 300 HUMANITARIAN AFFAIRS ( P3 40 40 40 40 40 40 40 40 40 40 40 40 40                                                                                                    | Position ID<br>OFFICER 31003231                          | Organizational Unit<br>OCHA CRD GDS AFRICA II                           | Cost Center F<br>HR OCHA No Post                    | Position Holder | Filter Settings<br>Vacant From |      |                       |           |
| Object type; Fosition to<br>Pratition Structure T<br>UNS<br>- UNS<br>- HD Opeloyment Group (Virtual)<br>IRM<br>- Once in Umoja Org unit<br>- Doos in Umoja Org unit                                                                                                    | Position ID<br>OFFICER 31003231<br>NAN AFFAIRS 31003232  | Organizational Unit<br>OCHA CRD GDS AFRICA II<br>OCHA CRD GDS AFRICA II | Cost Center F<br>HR OCHA No Post<br>HR OCHA No Post | Position Holder | Filter Settings<br>Vacant From |      |                       |           |
| Object type: Position V<br>Position Search: [Positions from Organizational Structure V<br>VINS<br>HD Deployment Group (Virtual)<br>) IRM<br>Once in Umoja Organit<br>E COSG<br>INTERPAR CED                                                                                                    | Position ID<br>OFFICER 31003231<br>IIAN AFFAIRS 31003232 | Organizational Unit<br>OCHA CRD GDS AFRICA II<br>OCHA CRD GDS AFRICA II | Cost Center F<br>HR OCHA No Post<br>HR OCHA No Post | Position Holder | Filter Settings<br>Vacant From |      |                       |           |
| Object type: Position  Position Search: [Positions from Organizational Structure  Organizational Structure  UNS  UNS  UNS  Available Objects  Position  Position  Position  Position  Position  Position  Position  Position  Position  Dota From: 20.10.2015 10.41:68 Refresh  Dota From: 20.10.2015 10.41:68 Refresh  Dota From: 20.10.2015 10.41:68  Dota From: 20.10.2015 10.41:68  Dota From: 20.10.2015 10.41:68  Dota From: 20.10.2015 10.41:68  Dota From: 20.10.2015 10.41:68  Dota From: 20.10.2015 10.41:68  Dota From: 20.10.2015 10.41:68  Dota From: 20.10.2015 10.41:68  Dota From: 20.10.2015 10.41:68  Dota From: 20.10.2015 10.41:68  Dota From: 20.10.2015 10.41:68  Dota From: 20.10.2015  | Position ID<br>OFFICER 31003231<br>IAN AFFAIRS 31003232  | Organizational Unit<br>OCHA CRD GDS AFRICA II<br>OCHA CRD GDS AFRICA II | Cost Center F<br>HR OCHA No Post<br>HR OCHA No Post | Position Holder | Filter Settings<br>Vacant From |      |                       |           |
| Object type: Position Tem Organizational Structure  Prostion Search: Positions from Organizational Structure  VINS  HD Deployment Group (Virtual) HRM  Organizational Structure  Position Position Positi | Patiton ID<br>OFFICER 31003231<br>IAN AFFAIRS 31003232   | Organizational Unit<br>OCHA CRD GDS AFRICA II<br>OCHA CRD GDS AFRICA II | Cost Center F<br>HR OCHA No Post<br>HR OCHA No Post | Position Holder | Filter Settings<br>Vacant From |      |                       |           |
| Object type: Position  Corganizational Structure  V  Organizational Structure  V  Organizational Structure  V  Position  P 3 3909 HUMANITARIAN AFFAIRS  Once in Umoja Org unit  E COSG  INTEROR G CEB  DGACM  DFA  COA                                                                                                    | Position ID<br>OFFICER 31003231<br>IVAN AFFAIRS 31003232 | Crganizational Unit<br>OCH4 CRD GD5 AFRICA II<br>OCH4 CRD GD5 AFRICA II | Cost Center F<br>HR OCHA No Post<br>HR OCHA No Post | Position Holder | Filter Settings<br>Vacant From |      |                       |           |
| Object type: Position Position Search: [Positions from Organizational Structure VINS HQ Deployment Group (Virtual) IRM Once in Umoja Org unit EOSG INTERCRO CEB DGACM DDA ODA ODA ODA ODA ODA ODA ODA ODA ODA                                                                                                    | Position ID<br>OFFICER 31003231<br>XIAN AFFAIRS 31003232 | Organizational Unit<br>OCHA CRD GDS AFRICA II<br>OCHA CRD GDS AFRICA II | Cost Center F<br>HR OCHA No Post<br>HR OCHA No Post | Position Holder | Filter Settings<br>Vacant From |      |                       |           |
| Object type: Fostion Position Search: [Position from Organizational Structure UNS - HQ Deployment Group (Virtual) IRM - Once in Umoja Org unit EOSG INTERORO CEB DAGACM D DFA DOA DOA DOMBUDSMAN DEVC                                                                                                    | Position ID<br>OFFICER 31003231<br>IAN AFFAIRS 31003232  | Organizational Unit<br>OCHA CRD GDS AFRICA II<br>OCHA CRD GDS AFRICA II | Cost Center /<br>HR OCHA NO Post<br>HR OCHA NO Post | Position Holder | Filter Settings<br>Vacant From |      |                       |           |

8. In the screen above, select position ID 31003231 and click which opens the next screen:

| nuja                                                                                                    |                                                                                                    | Search:                     | Q +                        | Umoja qa portal - Q3J | Log     |
|----------------------------------------------------------------------------------------------------|----------------------------------------------------------------------------------------------------|-----------------------------|----------------------------|-----------------------|---------|
| ack Forward > History Favorites Personalize                                                                                               | · View Help                                                                                                    |                             |                            | Welcome:              | Erand R |
| me Employee Self-Service SM OM Ar                                                                                                    | dministration                                                                                                    |                             |                            |                       |         |
| erview                                                                                                    |                                                                                                    |                             |                            |                       |         |
| Administration > Overview                                                                                                    |                                                                                                    |                             |                            | Full Screen           | Option  |
|                                                                                                    |                                                                                                    |                             |                            |                       |         |
| Start Process                                                                                                    |                                                                                                    |                             |                            |                       |         |
| Previous Next I                                                                                                    |                                                                                                    |                             |                            |                       |         |
| Augilable Processo                                                                                                    |                                                                                                    |                             |                            |                       |         |
| Available Processes<br>Process Name                                                                                                    | Process Description                                                                                                    |                             |                            |                       |         |
| Available Processes<br>Process Name<br>Loan position or return position from Ioan                                                         | Process Description<br>Allows to loan a position to another organizational unit or to return it.                                                                                                    |                             |                            |                       |         |
| Available Processes<br>Process Name<br>Loan position or return position from Ioan<br>Maintain position                                    | Process Description<br>Allows to loan a position to another organizational unit or to return it.<br>Allows to maintain a selected position regarding the following attributes position title/movement.expiration date, freeze/unfreeze dates                                                                                                    | s, HR vacancy, chief of org | ganizational unit, persona | l area/subarea.       |         |
| Available Processes Process Name Loan position or return position from Ioan Maintain position Modify Ioan (extend or shorten)             | Process Description<br>Allows to loan a position to another organizational unit or to return it.<br>Allows to maintain a selected position regarding the following attributes: position title/movement,expiration date, freeze/unfreeze date<br>Allows to extend or to shorten the loan period of a selected position that has been loaned to another organizational unit.  | s, HR vacancy, chief of org | ganizational unit, persona | l area/subarea.       |         |
| Available Processes Process Name Loan position or return position from Ioan Maintain position Modify Ioan (extend or shorten)             | Process Description<br>Allows to lean a position to another organizational unit or to return it.<br>Allows to maintain a selected position regarding the following attributes position title/movement, expiration date, freeze/unfreeze dates<br>Allows to extend or to shorten the loan period of a selected position that has been loaned to another organizational unit. | s, HR vacancy, chief of org | panizational unit, persona | l area/subarea.       |         |
| Available Processes<br>Process Name<br>Loan position or return position from Ioan<br>Maintain position<br>Modify Ioan (extend or shorten) | Process Description Allows to loan a position to another organizational unit or to return it. Allows to maintain a selected position regarding the following attributes position title/movement,expiration date, freeze/unfreeze dates Allows to extend or to shorten the loan period of a selected position that has been loaned to another organizational unit.           | s, HR vacancy, chief of org | janizational unit, persona | l area/subarea.       |         |
| Available Processes<br>Process Name<br>Lean position or return position from Ioan<br>Maintain position<br>Modify Ioan (extend or shorten) | Process Description<br>Allows to loan a position to another organizational unit or to return it.<br>Allows to maintain a selected position regarding the following attributes: position title/movement.expiration date, freeze/unfreeze date:<br>Allows to extend or to shorten the loan period of a selected position that has been loaned to another organizational unit. | s, HR vacancy, chief of org | janizational unit, persona | l area/subarea.       |         |
| Available Processes Process Name Loen position or return position from Ioan Maintain position Modify Ioan (extend or shorten)             | Process Description Allows to loan a position to another organizational unit or to return it. Allows to another organizational unit or to return it. Allows to extend or to shorten the loan period of a selected position that has been loaned to another organizational unit.                                                                                             | s, HR vacancy, chief of org | janizational unit, persona | l area/subarea.       |         |
| Available Processes Processes Process Name Loan position from loan Maintain position Modify loan (extend or shorten)                      | Process Description Allows to lean a position to another organizational unit or to return it. Allows to maintain a selected position regarding the following attributes: position title/movement.expiration date, freeze/unfreeze date: Allows to extend or to shorten the loan period of a selected position that has been loaned to another organizational unit.          | s, HR vacancy, chief of org | ganizational unit, persona | l area/subarea.       |         |
| Available Processes Process Name Loan position for return position from Ioan Maintain position Modify Ioan (extend or shorten)            | Process Description Allows to loan a position to another organizational unit or to return it. Allows to maintain a selected position regarding the following attributes position title/movement, expiration date, freeze/unfreeze dates Allows to extend or to shorten the loan period of a selected position that has been loaned to another organizational unit.          | s, HR vacancy, chief of org | janizational unit, persona | l area/subarea.       |         |

Note that the position for loan has to be valid and funded throughout the duration of the loan and has to be a position that an OM Administrator has authority to loan (ref. Position rules in page 4) or is a VC post, which is not covered in the position rules in pages 3 and 4.

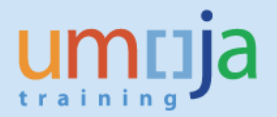

9. In the screen above, select Loan position or return position from loan and click which opens this screen:

| son a formard > History Favorites Personalites View Help     Welcome: Er       e     Employee Self-Service SM     OM Administration       reader     Formard > Overview     Full Screen C    Position Tomage Name: Case GRONSTAL Org Unit Tom: Case GRONSTAL Org Unit Tom: Case GRONSTAL Org Unit Tom: Case GRONSTAL Org Unit Tom: Case GRONSTAL Org Unit Tom: Case GRONSTAL Org Unit Tom: Case Case GRONSTAL Org Unit Tom: Case GRONSTAL Org Unit Tom: Case GRONSTAL Org Unit T                                                                                                    | noja                                                                                                    | s | earch: Q, 🗸 | Umoja qa portal - Q3J |
|----------------------------------------------------------------------------------------------------|----------------------------------------------------------------------------------------------------|---|-------------|-----------------------|
| e     Employee Self-Service SM     OM Administration                                                                                                    | ok Forward ▶ History Favorites Personalize View Help                                                                                                    |   |             | Welcome: I            |
| Ideministration > Overview     Full Soreen Overview       Ideministration > Overview     Full Soreen Overview       Position [3100221]     Image: Disconse Disconse Dis                                                                 | e Employee Self-Service SM OM Administration                                                                                                    |   |             |                       |
| Administration > Overiew       Full Streem Or         Can Position 31003231       Image: Discont Streem Control Streem Control Streem Contro Streem Control Streem Control Streem Contro S                                                    | nview                                                                                                    |   |             |                       |
| Coan Position         31003231           Position         Position Laval:         P-3           Dudy Station         Nairobi           Manager Name:         Chase GRONSTAL           Og Unit ID:         20010537           Org Unit Text:         O'CAA GRD GRO AFRICA II           Position Type:         VC Pest           Funding Barbate:         01.92 2015           Funding Barbate:         01.92 2015           Funding Barbate:         01.92 2015           Funding Barbate:         01.92 2015           Funding Barbate:         01.92 2015           Funding Barbate:         01.92 2015           Funding Barbate:         01.92 2015           Funding States:         01.92 2015           Funding States:         01.92 2015           Funding States:         01.92 2015           Funding States:         01.92 2015           Funding States:         01.92 2015           Funding States:         01.92 2015           Funding States:         01.92 2015           Funding States:         01.92 2015           Funding States:         01.92 2015           Funding States:         01.92 2015           Funding States:         01.92 2015           Gre                                                                                                    | Administration > Overview                                                                                                    |   |             | Full Screen           |
| Image: Image: |                                                                                                    |   |             |                       |
| Position Lavel:         P-3           DuS Station:         Nairobit           Manager Nome         Salrobit           Manager Name         Chase GRONISTAL           Org Unit TD:         20010337           Org Unit TD:         20010374           Org Unit TD:         20010374           Org Unit TD:         0010037           Org Unit TD:         0010037           Punding Salroba:         019.2015           Funding Salroba:         109.2015           Funding End Dae:         31.22016           Coat Center         Vertice           WBS Object         \$B-000248           Grant:         \$1.32DDN-000051                                                                                                    | oan Position 31003231 📋                                                                                                    |   |             |                       |
| Portion Lawei:P-3Duy's fataion:NainobiManager ID:2001743Manager Name:Chase GRONSTALOrg Unit Tb:20010937Org Unit Tb:00010937Partition Type:OVA PostPartition Type:024 Rott Coll SA FRICA IIPartition Type:122 016Cong Unit Tb:20115Funding Source:3200NFunding Batt Date:013 2015Funding Table:31.12 2016Coat Center:51.322014WBS Object:\$8-00244Grant:\$1.322014000001                                                                                                    | Position                                                                                                    |   |             |                       |
|                                                                                                    | Position Laws:         P-3           Duty Station:         Naiosi           Manager ID:         20013743           Manager ID:         20013743           Manager ID:         20013743           Manager ID:         20010374           Org Unit ID:         2001037           Position Type:         VC Position           Position Type:         VC Position           Funding Stouce:         3200M           Funding State Id:         31.12.2016           Cost Center:         WBS Object:           S1-32DDN-600051         S1-32DDN-600051 |   |             |                       |
|                                                                                                    | Effective Date of Loan *                                                                                                    |   |             |                       |
| Effective Date of Loan * End Date of Loan * End Date of Loan *                                                                                                    | Destination Org Unit                                                                                                    |   |             |                       |

- 10. In the screen above, enter the effective date of the loan and the end date of the loan.
- 11. Click on the overlapping paper icon on the right of the Destination Org Unit field which opens this screen:

| Start Process     |  |
|-------------------|--|
| Search Organizat. |  |
| <b>▶</b> ↑        |  |
| ✓ OrgUnits        |  |
|                   |  |
| Cancel Select     |  |
|                   |  |
|                   |  |

12. In the screen above, click on the 🕨 on the left of UNS which opens this screen:

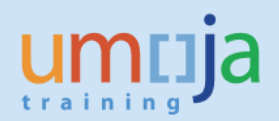

| \$ | Start Process                 |   | ×        |
|----|-------------------------------|---|----------|
|    | Search Organizatio            |   | <b>_</b> |
| ľ  | <b>↑</b> ∢                    |   |          |
|    | ✓ OrgUnits                    |   |          |
|    | ▼ UNS                         |   |          |
|    | Alexander ALEJANDRO           |   |          |
|    | Jessie AMBE                   |   |          |
|    | Poonam CHAUDHARY              |   |          |
|    | Catherine DOBBELSTEIN         |   |          |
|    | Ahmed EL-BOUKHARI             |   |          |
|    | ▶ IRM                         |   |          |
|    | ▶ EOSG                        |   |          |
|    | ► INTERORG CEB                |   |          |
|    | Once in Umoja Org unit        | V |          |
|    | HQ Deployment Group (Virtual) |   |          |
|    | Mohammad Azam ALVI            |   |          |
|    | Philippa ARNO                 |   |          |
|    | Mounia ATIKI                  |   |          |
|    | Lucia BEATO                   |   |          |
|    | Frantzy CHERILUS              |   |          |
|    | ▶ DPA                         |   |          |
|    | ▶ DPKO                        |   |          |
|    | ▶ DGACM                       |   |          |
|    | ▶ ODA                         |   |          |
|    | OMBUDSMAN                     |   |          |
|    | Andrew BARASH                 |   |          |
|    | David CACERES GIRON           |   |          |
|    | Christophe CHOLLET            |   |          |
|    | Philip COMPTE                 |   |          |
|    | Marion DANKERS                |   |          |
|    | DESA                          |   |          |
|    | ▶ FMADPKO                     |   |          |
|    | ▶ OSAA                        |   |          |
|    | ▶ DSS                         |   |          |
|    | ▶ DFS                         |   |          |
|    | Laura Patricia ALTINGER       |   |          |
|    | Ganesh Kumar ANAND            |   |          |
|    | Patrick ANDRADE               |   |          |
|    | Yaowalak ANUPHAN              |   |          |
|    | Christian COKER               |   |          |
|    | ▶ OLA                         |   |          |
|    | ▶ UNHABITAT                   |   | •        |

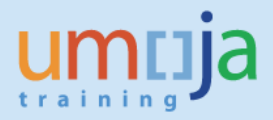

13. In the screen above, scroll down until you see OCHA. Click on the before it which opens its organizational structure as shown in this screen:

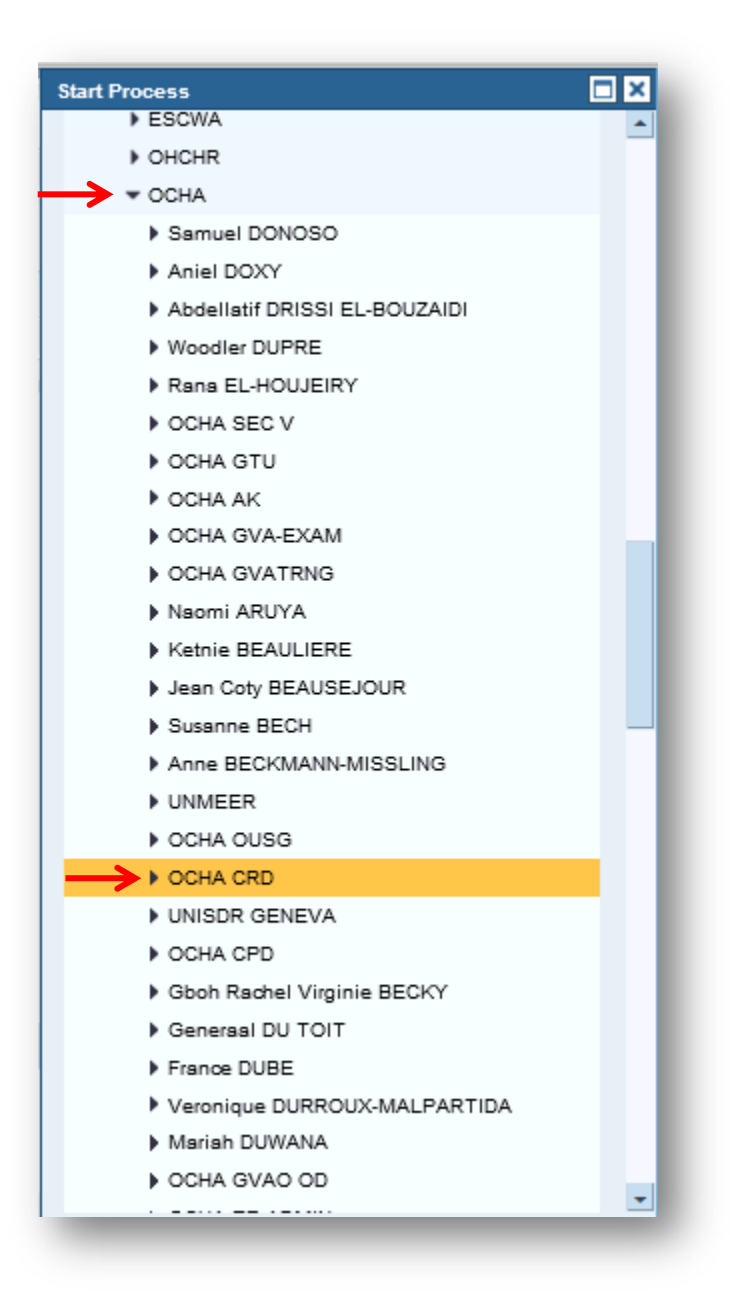

14. In the screen above, scroll down then keep clicking until you see OCHA CRD GDS AFRICA I. Click on it, scroll down and click Select which opens this screen:

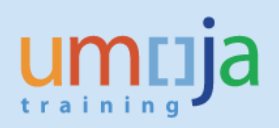

| ntija                                                                                                    |                                                                                                    | Search: | Q, → Un |
|----------------------------------------------------------------------------------------------------|----------------------------------------------------------------------------------------------------|---------|---------|
| ack Forward > History Favorites Person                                                                                            | alize View Help                                                                                          |         |         |
| ne Employee Self-Service SM                                                                                                    | M Administration                                                                                         |         |         |
|                                                                                                    |                                                                                                    |         |         |
| rview                                                                                                    |                                                                                                    |         |         |
| Administration > Overview                                                                                                    |                                                                                                    |         |         |
| Funding Start Date: 01.09.2015<br>Funding End Date: 31.12.2016<br>Cost Center:<br>WBS Object: SB-000248<br>Grant: S1-32DDN-000051 |                                                                                                    |         |         |
| Select the Loan Type                                                                                                    |                                                                                                    |         |         |
| Create Loan                                                                                                    |                                                                                                    |         |         |
| Effective Date of Loan * 01.10.2015                                                                                               | End Date of Loan * 30.11.2015                                                                            |         |         |
| Destination Org Unit 20010289                                                                                                    | Additional Search                                                                                        |         |         |
| Destination Org Unit                                                                                                    |                                                                                                    |         |         |
| Org Unit Name:<br>Org Unit Department:<br>Duty Station:<br>Country:<br>Manager:                                                   | OCHA CRD GDS AFRICA I<br>HR027/HR OCHA No Post<br>New York<br>United States of America<br>Chese GRONSTAL |         |         |
| Comments                                                                                                    |                                                                                                    |         |         |
|                                                                                                    |                                                                                                    |         |         |
|                                                                                                    |                                                                                                    |         |         |

15. In the screen above, the Destination Org Unit number and its details along with the Comments box is shown. Enter the comments as shown in this screen:

| ntija                                       |                               | Search: Q 👻 Umoja qa portal - Q3J |
|---------------------------------------------|-------------------------------|-----------------------------------|
| ack Forward > History Favorites Personal    | ize View Help                 | Welcome: Er/                      |
| ne Employee Self-Service SM OM              | Administration                |                                   |
|                                             |                               |                                   |
| Administration > Overview                   |                               | Full Screen C                     |
|                                             |                               |                                   |
| Funding Start Date: 01.09.2015              |                               |                                   |
| Funding End Date: 31.12.2016                |                               |                                   |
| Cost Center:                                |                               |                                   |
| WBS Object: SB-000248                       |                               |                                   |
| Grant: \$1-32DDN-000051                     |                               |                                   |
|                                             |                               |                                   |
| 0-1                                         |                               |                                   |
| Select the Loan Type                        |                               |                                   |
| le Create Loan                              |                               |                                   |
| Effective Date of Loan * 01.10.2015         | End Date of Loan * 30.11.2015 |                                   |
|                                             |                               |                                   |
| Destination Org Unit 20010289               | Additional Search             |                                   |
| Destination Org Unit                        |                               |                                   |
| Org Unit Name:                              | OCHA CRD GDS AFRICA I         |                                   |
| Org Unit Department:                        | HR027/HR OCHA No Post         |                                   |
| Duty Station:                               | New York                      |                                   |
| Country:                                    | United States of America      |                                   |
| Manager:                                    | Chase GRONSTAL                |                                   |
|                                             |                               |                                   |
| Comments                                    |                               |                                   |
|                                             |                               |                                   |
| Loan position for two months.<br>Erand Rieu |                               |                                   |
|                                             |                               |                                   |

16. In the screen above, scroll back up and click **we** which opens this screen:

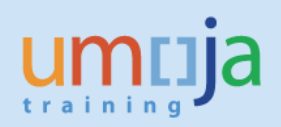

| ntija                                                                                                    | Search: | Q + | Umoja qa portal - Q3J | Logo     |
|----------------------------------------------------------------------------------------------------|---------|-----|-----------------------|----------|
| ck Forward ▶ History Favorites Personalize View Help                                                                                                   |         |     | Welcome: I            | Erand RI |
| Employee Self-Service SM OM Administration                                                                                                    |         |     |                       |          |
| view                                                                                                    |         |     |                       |          |
| Administration > Overview                                                                                                    |         |     | Full Screen           | Options  |
| Start Process                                                                                                    |         |     |                       |          |
| 1     2     3     4     6       Select Object     Select Process     Fill Out Form     Review and Send     Confirmation                                |         |     |                       |          |
| Previous Send )                                                                                                    |         |     |                       |          |
| Attachments                                                                                                    |         |     |                       |          |
| Loan Position                                                                                                    |         |     |                       |          |
| oan Position 31003231                                                                                                    |         |     |                       |          |
| Position                                                                                                    |         |     |                       |          |
| Position Level: P-3<br>Duty Station: Nairobi<br>Manager ID: 20013743<br>Manager Name: Chase GRONSTAL<br>Org Junt ID: 20010537<br>Org Junt Zee 20010537 |         |     |                       |          |
|                                                                                                    |         |     |                       |          |

### Note that the process progressed to "4 Review and Send".

17. In the screen above, click on Send N which opens this screen:

-

| ппаја                            |                       |                 |          |  |  | 94 V | Umoja da portal - Q |                |
|----------------------------------|-----------------------|-----------------|----------|--|--|------|---------------------|----------------|
| Back Forward ⊮ History Favorites | Personalize View Help |                 |          |  |  |      | Welco               | me: Erand RIEU |
| Iome Employee Self-Service SM    | OM Administration     |                 |          |  |  |      |                     |                |
| verview                          |                       |                 |          |  |  |      |                     |                |
| M Administration > Overview      |                       |                 |          |  |  |      | Full Core           |                |
| Start Process                    | 00000003641)          | -               |          |  |  |      |                     | en Options 👻   |
| Start Process                    | 00000003641)          | -               |          |  |  |      | 100506              | en Options •   |
| Start Process                    | 00000003641)          | 4 and Send Cont | <b>5</b> |  |  |      |                     | en Options •   |

Note that the process progressed to "5 Confirmation". Jot down the process reference number, 3641.

18. Log off from Portal.

 $\checkmark$ 

19. Log in to ECC. In the screen below, enter the Transaction code PO13d in the box

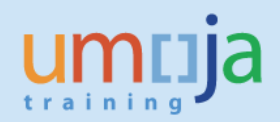

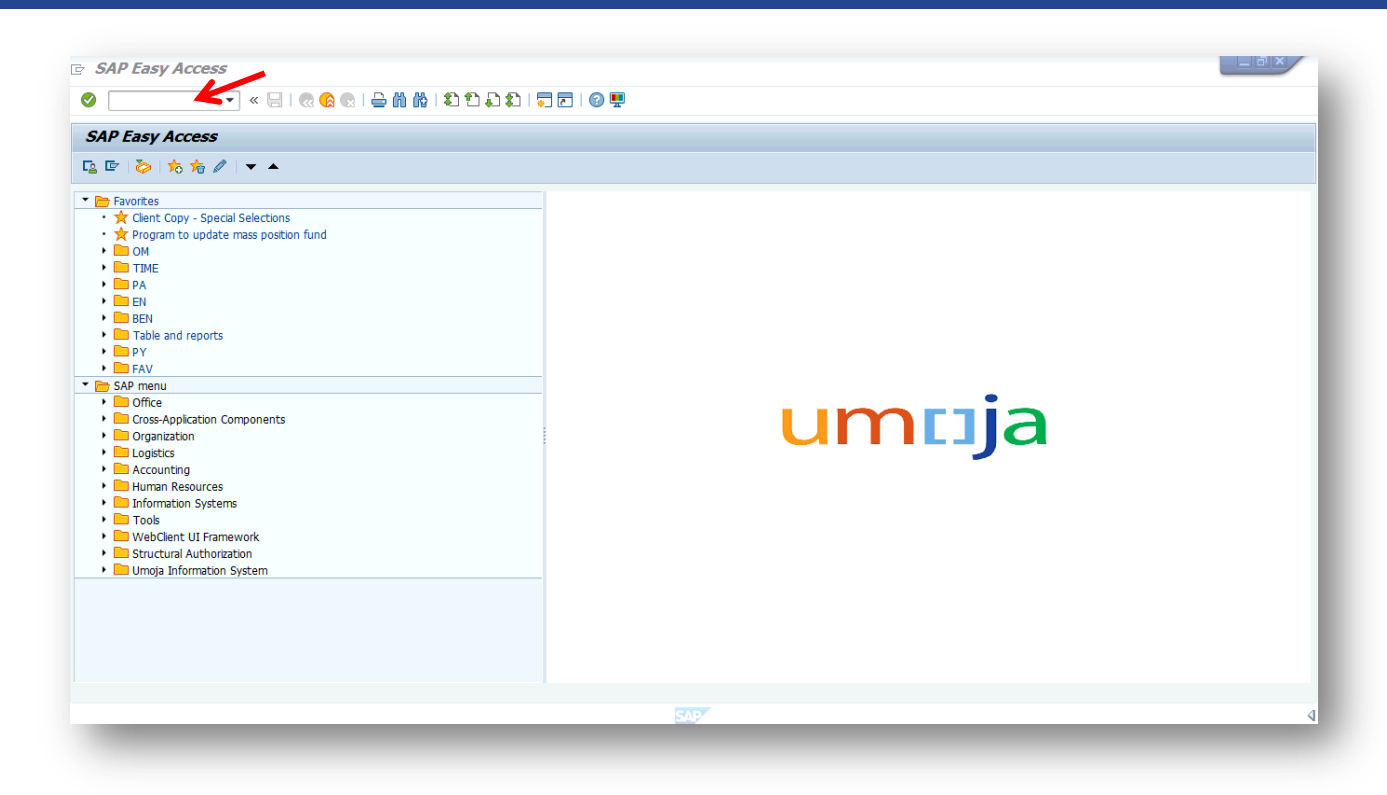

which opens the next screen.

| Display Position                                                                 |                                                                                                    |
|----------------------------------------------------------------------------------|----------------------------------------------------------------------------------------------------|
| 🔮 💽 🗸 « 🔒                                                                        |                                                                                                    |
| Display Position                                                                 |                                                                                                    |
| 🦻 & <u>k</u>                                                                     |                                                                                                    |
| Find by         ▼ ▲ Postion         * ∰ Search Term         * ∰ Structure Search | Plan version       Current plan         Position       Abbr.         Abbr.       Infotype Name         Infotype Name       Submitted         Approved       Rejected         Planed       Submitted         Approved       Rejected         From       27.10.2015         Description       Today         Ourrent week       Al         All       Current month         Prom curr.date       Last week         To current date       Last month         Cost Distribution       Select. |
|                                                                                  |                                                                                                    |
|                                                                                  | SAP                                                                                                    |

20. In the screen above, enter in the Position field the position number 31003231 that was loaned which opens this screen:

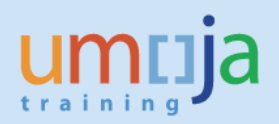

| 로 Position <u>E</u> dit <u>G</u> oto Utilities( <u>M</u> ) <u>S</u> ettings S <u>y</u> stem <u>H</u> elp                                                                                                    |                                                                                                    |
|----------------------------------------------------------------------------------------------------|----------------------------------------------------------------------------------------------------|
| 🔮 🔄 💌 😴 🕄 🗮 🚱 😒 😓 🖞 🖄 🕄 💭 💭 😓 🐨 🔛                                                                                                    |                                                                                                    |
| <ul> <li>⑦ Jisplay Position</li> <li>※ ☆ </li> <li>◎ ☆ (売) ( ● ) ( ● )</li></ul> |                                                                                                    |
| Find by<br>Pan version Current plan  Postion 31003231 P3 3909 HUMA Abbr. HRA 3909 Active Planned Submitted Annroyed Refi                                                                                                    | IITARIAN AFFAIRS OFFICER                                                                                             |
| Infotype Name     Object     Relationships     Perio     Perio     Perio     Parned Compensation     Vacancy     Acct. Assignment Features     Employee Group/Subgroup     Obsolete     Cost Distribution     Address                                                                                                    | bd<br>27.10.2015 to 31.12.9999<br>Current week<br>Current month<br>Last week<br>Last week<br>Current Year<br>Select. |
|                                                                                                    |                                                                                                    |

21. In the screen above, click on "All" in the Time period, select the Infotype Name, Relationships,

and click on the icon which opens this screen:

| List Display Relationship              | ips                                                              | Lax |
|----------------------------------------|------------------------------------------------------------------|-----|
| •                                      | ② ② 1 二 前 於   ② 1 二 1 二 二 二 2 1 2 1 2 1 2 1 2 1 2 1 2 1          |     |
| List Display Relation                  | onships                                                          |     |
|                                        |                                                                  |     |
|                                        |                                                                  |     |
|                                        | Position HRA 3909 P3 3909 HUMANITARIAN AFFAIRS OFFICER           |     |
| ind by                                 | Planing Status Active                                            |     |
| Search Term                            | Relationships 015 310032311                                      |     |
| <ul> <li>M Structure Search</li> </ul> | Churt End P Ral Path taut P Ralf abia Abbr P Path                |     |
|                                        |                                                                  |     |
|                                        | 01.09.2015 30.09.2015 A 003 Belongs to 0 20010537 AFRICA II 0.00 |     |
| •                                      | 01.10.2015 30.11.2015 A 993 Is NR Loan 0 20010537 AFRICA II 0.00 |     |
|                                        | 01.09.2015 31.12.9999 B 007 Is describ C 70003909 HRA 3909 0.00  |     |
|                                        |                                                                  |     |
|                                        |                                                                  |     |
|                                        |                                                                  |     |
|                                        |                                                                  |     |
|                                        |                                                                  |     |
|                                        |                                                                  |     |
|                                        |                                                                  |     |
|                                        |                                                                  |     |
|                                        |                                                                  |     |
|                                        |                                                                  |     |
|                                        |                                                                  |     |
|                                        |                                                                  |     |
|                                        |                                                                  |     |
|                                        | Entry 1 of 4                                                     |     |
|                                        |                                                                  |     |
|                                        |                                                                  |     |

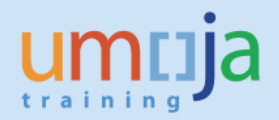

22. This is how the *List Display Relationships* above should be read:

In the 5<sup>th</sup> column from the left and the 3<sup>rd</sup> row from the top, "Is NR Loan" confirms the Loan Position from 01.10.2015 to 30.11.2015 that was effected in the Portal; In the 2<sup>nd</sup> row from the top, "Belongs to" in the 5<sup>th</sup> column shows the revised start and end date of 01.09.2015 to 30.09.2015 when the position belongs to org unit 20010537 AFRICA II; In the 1<sup>st</sup> row, "Belongs to" in the 5<sup>th</sup> column shows that from 01.10.2015, the position belongs to org unit 20010289 AFRICA I.

### Note that:

The Start and End dates for each row/history of the position. Duration do not overlap and the end date and start date clearly describes how and where the position was utilized and currently used.

The end date of the 1<sup>st</sup> row is 31.12.9999. In subsequent actions like Return from loan, the end date of the "Belongs to" the org unit 20010289 AFRICA I will change to 30.11.2015.

Modify loan position - Extend

23. Repeat Steps 1 to 5. Step 5 opens to this screen:

| Q 👻 Umoja qa portal - Q3J Log | Search: |                     | ja                                         | um       |
|-------------------------------|---------|---------------------|--------------------------------------------|----------|
| Welcome: Erand RI             |         | rsonalize View Help | orward ⊧ History Favorites Pe              | 4 Back   |
|                               |         | OM Administration   | Employee Self-Service SM                   | Home     |
|                               |         |                     |                                            |          |
|                               |         |                     |                                            | Overview |
| Full Screen Options           |         |                     | stration > Overview                        | OM Admir |
|                               |         |                     | OCHA CRD GDS AFRICA 1                      |          |
|                               |         |                     | OCHA CRD GDS AFRICA II                     |          |
|                               |         |                     | OCHA CRD GDS AFRICA 1                      |          |
|                               |         |                     | <ul> <li>OCHA CRD GDS ASIA I</li> </ul>    |          |
|                               |         |                     | OCHA CRD GDS ASIA II                       |          |
|                               |         |                     | <ul> <li>OCHA CRD GDS MENA</li> </ul>      |          |
|                               |         |                     | <ul> <li>OCHA CRD GDS CAPALAC</li> </ul>   |          |
|                               |         |                     | OCHA CRD GDS AFRICA I                      |          |
|                               |         |                     | <ul> <li>OCHA CRD GDS ASIA I</li> </ul>    |          |
|                               |         |                     | <ul> <li>OCHA CRD GDS AFRICA II</li> </ul> |          |
|                               |         |                     | OCHA CRD GDS AFRICA I                      |          |
|                               |         |                     | <ul> <li>OCHA CRD GDS AFRICA I</li> </ul>  |          |
|                               |         |                     | <ul> <li>OCHA CRD GDS AFRICA II</li> </ul> |          |
|                               |         |                     | <ul> <li>OCHA CRD GDS AFRICA II</li> </ul> |          |
|                               |         |                     | <ul> <li>OCHA CRD GDS AFRICA I</li> </ul>  |          |
| •                             |         |                     | <ul> <li>OCHA CRD GDS AFRICA II</li> </ul> |          |
|                               |         |                     | <ul> <li>OCHA CRD HCSS</li> </ul>          |          |
|                               |         |                     | <ul> <li>OCHA CRD TTA</li> </ul>           |          |
|                               |         |                     | OCHA CRD HLSS                              |          |
|                               |         |                     | UNMEER                                     |          |
|                               |         |                     | OCHA GVAO OD                               |          |
|                               |         |                     | OCHA EP ADMIN                              |          |

24. In the screen above, scroll all the way up to see this screen:

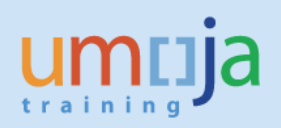

| nja                                                                                                    |                                                                                                    |                           |                                              |                                | Search          |                                | ۹ | Umoja qa portal - Q3J |      |
|----------------------------------------------------------------------------------------------------|----------------------------------------------------------------------------------------------------|---------------------------|----------------------------------------------|--------------------------------|-----------------|--------------------------------|---|-----------------------|------|
| Forward > History Favorites Personaliz                                                                                                    | ze View Help                                                                                                    |                           |                                              |                                |                 |                                |   | Welcome:              | Eran |
| Employee Self-Service SM OM Ad                                                                                                    | ministration                                                                                                    |                           |                                              |                                |                 |                                |   |                       |      |
| ew                                                                                                    |                                                                                                    |                           |                                              |                                |                 |                                |   |                       |      |
| ministration > Overview                                                                                                    |                                                                                                    |                           |                                              |                                |                 |                                |   | Full Screen           | Opt  |
| art Process                                                                                                    | 3 4 5 4                                                                                                    |                           |                                              |                                |                 |                                |   |                       |      |
| Select Object Process Third                                                                                                    | attorni Review and Send Comminiation                                                                                                 |                           |                                              |                                |                 |                                |   |                       |      |
| Previous Next >                                                                                                    | cture 💌                                                                                                    |                           |                                              |                                |                 |                                |   |                       |      |
| Previous Next )<br>ect type: [Position v<br>tion Search: [Positions from Organizational Stru<br>rganizational Structure )                                                                                                    | cture 💌<br>Available Objects                                                                                                    |                           |                                              |                                |                 |                                |   |                       |      |
| Previous Next > Sections rom Organizational Stru- rganizational Structure >> UNS                                                                                                    | rcture 💌<br>Available Objects                                                                                                    |                           |                                              |                                |                 | Filter Settings                |   |                       |      |
| Previous Next > Stype: Position ▼ Store Structure > UNS + HO Deployment Group (Virtual)                                                                                                    | Available Objects                                                                                                    | Position ID               | Organizational Unit                          | Cost Center                    | Position Holder | Filter Settings<br>Vacant From |   |                       |      |
| Previous Next                                                                                                    | Available Objects Position Position Position Position                                                                                | Position ID<br>± 31003231 | Organizational Unit<br>OCHA CRO GDS AFRICA I | Cost Center<br>HR OCHA No Post | Position Holder | Filter Settings<br>Vacant From |   |                       |      |
| Previous Next ><br>ect type: Position  Position from Organizational Structure UNS HD Deployment Group (Virtual) HD Public Coup (Virtual) RM Once in Umoja Org unt EOSG HTERORG CEB                                                                                                    | Available Objects  Position Po 3909 HUMANITARIAN AFFARS OFFCER Data From: 27.10.2015 20.21.46 Befresh                                | Position ID<br>31003231   | Organizational Unit<br>OCHA CRD GDS AFRICA I | Cost Center<br>HR OCHA No Post | Position Holder | Filter Settings<br>Vacant From |   |                       |      |
| Previous Next                                                                                                    | Available Objects Postion Postion Postion P3 3909 HUMANITARIAN AFFARS OFFICER Oatis From: 27 10 2015 20:21:46 Befresh                | Position ID<br>31003231   | Organizational Unit<br>OCHA CRD GDS AFRICA I | Cost Center<br>HR OCHA No Post | Position Holder | Fiter Settings<br>Vacant From  |   |                       |      |
| Previous Next   ect type: Position   rot Search: Positions from Organizational Structure  rot UNS  · HO Deployment Group (Virtual)  · RM  · Once in Umoja Org unt  › EOSG  › NTERORG CEB › DGACM › DPA                                                                                                    | Available Objects  Available Objects  Position Position P3 3909 HUKANITARIAN AFFARS OFFICER  Data From: 27.10.2015 20.21.46 Befresh  | Position ID<br>31003231   | Organizational Unit                          | Cost Center<br>HR OCHA No Post | Position Holder | Filter Settings<br>Vacant From |   |                       |      |
| Previous Next  Previous Next  Previous  Previous  Previo | Available Objects  Available Objects  Position  Position  P3 3509 HUMANITARIAN AFFARS OFFCER  Data From: 27.10 2015 20:21:46 Befreah | Postion D<br>31003231     | Organizational Unit<br>OCHA CRD GDS AFRICA I | Cost Center<br>HR OCHA No Post | Position Holder | Filter Settings<br>Vacant From |   |                       |      |

25. In the screen above, select position ID 31003231 and click which opens this screen:

| um      | nja                                        |                                                     |                                                                 | Search:                                          | ٩.+                    | Umoja qa portal - Q3J | Log off    |
|---------|--------------------------------------------|-----------------------------------------------------|-----------------------------------------------------------------|--------------------------------------------------|------------------------|-----------------------|------------|
| Back    | Forward History Favorites Personal         | alize View Help                                     |                                                                 |                                                  |                        | Welcome: E            | Erand RIEU |
| Home    | Employee Self-Service SM OM Ad             | Administration                                      |                                                                 |                                                  |                        |                       |            |
| Overvie | w                                          |                                                     |                                                                 |                                                  |                        |                       |            |
| OM Ad   | ninistration > Overview                    |                                                     |                                                                 |                                                  |                        | Full Screen           | Options 💌  |
| St      | art Process                                |                                                     |                                                                 |                                                  |                        |                       |            |
| +       | 1 2<br>Select Object Select Process Fill   | 3 4 5                                               | -1                                                              |                                                  |                        |                       | _          |
|         | Process Name                               | Process Description                                 |                                                                 |                                                  |                        |                       |            |
| Ν.      | Loan position or return position from loan | Allows to loan a position to another organizational | unit or to return it.                                           |                                                  |                        |                       |            |
| V       | Maintain position                          | Allows to maintain a selected position regarding th | e following attributes: position title/movement,expiration date | , freeze/unfreeze dates, HR vacancy, chief of or | ganizational unit, per | sonal area/subarea.   |            |
|         | Modify loan (extend or shorten)            | Allows to extend or to shorten the loan period of a | selected position that has been loaned to another organizat     | tional unit.                                     |                        |                       |            |
|         |                                            |                                                     |                                                                 |                                                  |                        |                       |            |
|         |                                            |                                                     |                                                                 |                                                  |                        |                       |            |
|         |                                            |                                                     |                                                                 |                                                  |                        |                       |            |
|         |                                            |                                                     |                                                                 |                                                  |                        |                       |            |
|         |                                            |                                                     |                                                                 |                                                  |                        |                       |            |
|         |                                            |                                                     |                                                                 |                                                  |                        |                       |            |

26. In the screen above, select "Modify loan (extend or shorten) and click which opens this screen:

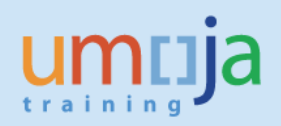

| าเมือ                                                                                                    | Search: | Q - | Umoja qa portal - Q3J | Log     |
|----------------------------------------------------------------------------------------------------|---------|-----|-----------------------|---------|
| ck Forward ▶ History Favorites Personalize View Help                                                                                                    |         |     | Welcome: I            | Erand R |
| e Employee Self-Service SM OM Administration                                                                                                    |         |     |                       |         |
| view                                                                                                    |         |     |                       |         |
| Administration > Overview                                                                                                    |         |     | Full Screen           | Options |
| Start Process                                                                                                    |         |     |                       |         |
| Select Process Fill Out Form Review and Send Confirmation                                                                                                    |         |     |                       |         |
| Previous Next Save Draft                                                                                                    |         |     |                       | •       |
| Attachments                                                                                                    |         |     |                       | C       |
| Loan Position                                                                                                    |         |     |                       |         |
| oan Position 31003231                                                                                                    |         |     |                       |         |
| Position                                                                                                    |         |     |                       |         |
| Position Level:         P-3           Duty Station:         Narobi           Manager D:         20013743           Manager Name:         Chase GROINSTAL           Org Unit D:         20010289           Org Unit D:         20010289           Org Unit Text:         OCHA CRD GIS AFRICA I           Pendino Type:         VC Post           Funding Source:         3200 N |         |     |                       |         |

27. In the screen above, scroll down to see this part of the screen:

| umuia                                                                                                    |                                   | Search: | ٩, - | Umoja qa portal - Q3J | Log off   |
|----------------------------------------------------------------------------------------------------|-----------------------------------|---------|------|-----------------------|-----------|
| I Back Forward ▶ History Favorites Personalize View                                                                                                    | Help                              |         |      | Welcome: E            | rand RIEU |
| Home Employee Self-Service SM OM Administrat                                                                                                    | on                                |         |      |                       |           |
| Overview                                                                                                    |                                   |         |      |                       |           |
| OM Administration > Overview                                                                                                    |                                   |         |      | Full Screen           | Options 🔻 |
| Manager ID.         ZVV 13/4-3           Manager Name:         Chase GR0IstTAL           Org Unit Text:         OCHA CR0 GDS AFRICA I           Position Type:         VC Postor           Funding Start Date:         01.09.2015           Funding Ind Date:         11.2.2016           Cost Center:         WBS Object:           Sti-32DDN-000051         S1-32DDN-000051 |                                   |         |      |                       | •         |
| Select the Loan Type       @ Modify Loan       Parent Org Unit ID       20010537       Effective Date of Loan *                                                                                                    | End Date of Loan * 30.11.2015 🕥 🧲 |         |      |                       |           |
| Comments                                                                                                    |                                   |         |      |                       |           |

28. In the screen above, enter the end date of the extension of loan then enter the comments as shown in this screen:

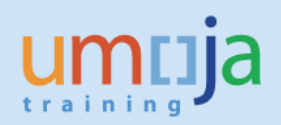

| ntija                                                                                                    |                               | Search: | Q + | Umoja qa portal - Q3J | L     |
|----------------------------------------------------------------------------------------------------|-------------------------------|---------|-----|-----------------------|-------|
| ck Forward ► History Favorites Personalize View                                                                                                    | Help                          |         |     | Welcome: B            | Erand |
| Employee Self-Service SM OM Administration                                                                                                    | n                             |         |     |                       |       |
| rview                                                                                                    |                               |         |     |                       |       |
| Administration > Overview                                                                                                    |                               |         |     | Full Screen           | Optio |
| Postion Type: VC Post<br>Funding Source: 32DDN<br>Funding Start Date: 01.09.2015<br>Funding End Date: 31.12.2016<br>Cost Center:<br>WBS Object: SB-000248<br>Grant: S1-32DDN-000051 |                               |         |     |                       |       |
| Select the Loan Type                                                                                                    |                               |         |     |                       |       |
| Modify Loan Parent Org Unit ID 20010537 Effective Date of Loan     101.10.2015                                                                                                    | End Date of Loan * 31.12.2015 |         |     |                       |       |
| Comments                                                                                                    |                               |         |     |                       |       |
| Extend the loan for one month from 1 to 31 December 2015.<br>Erand Rieu                                                                                                    |                               |         |     |                       |       |

# Important: Do not change the effective date of the loan as that date remains the same.

29. In the screen above, scroll up and click on which opens this screen:

| าเมือ                                                                                                    |                    | Search: | Q - Umoja qa portal - Q3J Log of |
|----------------------------------------------------------------------------------------------------|--------------------|---------|----------------------------------|
| k Forward ► History Favorites Personalize View Help                                                                                                    |                    |         | Welcome: Erand RIE               |
| Employee Self-Service SM OM Administration                                                                                                    |                    |         |                                  |
| riew                                                                                                    |                    |         |                                  |
| dministration > Overview                                                                                                    |                    |         | Full Screen Options              |
| tart Process                                                                                                    | 4 6 4 Confirmation |         |                                  |
| Previous Send                                                                                                    |                    |         |                                  |
| Loan Position                                                                                                    |                    |         |                                  |
| Dan Position 31003231                                                                                                    |                    |         |                                  |
| Position                                                                                                    |                    |         |                                  |
| Position Level:         P-3           Duty Station:         Narobi           Manager D:         20013743           Manager Name:         Chase GRONSTAL           Org Unit D:         20010289           Org Unit D:         20010289 |                    |         |                                  |

30. Review the end date of the position loan extension and click Send N which opens this screen:

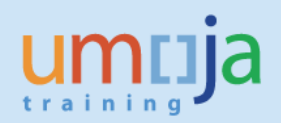

| muja                           |                  |                      |                   |   |  | Search: | ٩ - | Umoja qa portal - Q3. | Log off    |
|--------------------------------|------------------|----------------------|-------------------|---|--|---------|-----|-----------------------|------------|
| Back Forward History Favorites | Personalize View | Help                 |                   |   |  |         |     | Welcome: R            | Erand RIEU |
| Employee Self-Service SM       | OM Administrat   | ion                  |                   |   |  |         |     |                       |            |
| erview                         |                  |                      |                   |   |  |         |     |                       |            |
| Administration > Overview      |                  |                      |                   |   |  |         |     | Full Screen           | Options 🔻  |
| splay Message Log              | 1.00000003043)   |                      |                   |   |  |         |     |                       |            |
| Select Object Select Process   | Fill Out Form    | 4<br>Review and Send | 5<br>Confirmation | - |  |         |     |                       |            |
|                                |                  |                      |                   |   |  |         |     |                       |            |

Note the process reference number 3643. Note further that the process progressed to "5 Confirmation".

- 31. Log off from the Portal.
- 32. Repeat Steps 19 to 21 which opens this screen:

| 🖻 List Display Relationships                  |                         |                  |                |               |         |     |                                              |
|-----------------------------------------------|-------------------------|------------------|----------------|---------------|---------|-----|----------------------------------------------|
| 🔮 🗌 🚽 💌 🚽                                     | 🗟 😪 I 🖨 🕅 🖄 I 🏝 🕯       | 1221             | Ø 🖷            |               |         |     |                                              |
| Eist Display Relationsh                       | hips                    |                  |                |               |         |     |                                              |
| 9 1                                           |                         |                  |                |               |         |     |                                              |
|                                               | Position                | HRA 3909 P       | 3 3909 HUMANIT | ARIAN AFFAIRS | OFFICER |     |                                              |
| Find by                                       | Planning Status         | Active           |                |               |         |     |                                              |
| Bosition     Bearch Term     Structure Search | Relationships 01 S 3    | 1003231 1        |                |               |         |     |                                              |
|                                               | Start End               | R Rel Relat.text | R Rel'd obje   | Abbr.         | % Rate  | ••• |                                              |
|                                               | 01.10.2015 31.12.9999   | A 003 Belongs to | 0 20010289     | AFRICA I      | 0.00    | A   |                                              |
|                                               | - 01.10.2015 31.12.2015 | A 993 IS NK Loan | C 70002000     | AFRICA II     | 0.00    |     |                                              |
|                                               |                         |                  |                |               |         |     |                                              |
|                                               |                         |                  |                | Entry         | 1 of 3  |     |                                              |
|                                               |                         |                  |                | SAP           |         |     | 🕨   Q3E (1) 210 🔻   unsapq3e   INS   🖾   🔄 🔒 |

# Note that:

The End date of the "Is NR Loan" row shows 31.12.2015, the date to which the loan was extended in the Portal.

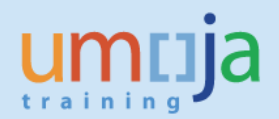

Modify loan position – Shorten

33. Repeat Steps 1 to 5. Step 5 opens to this screen:

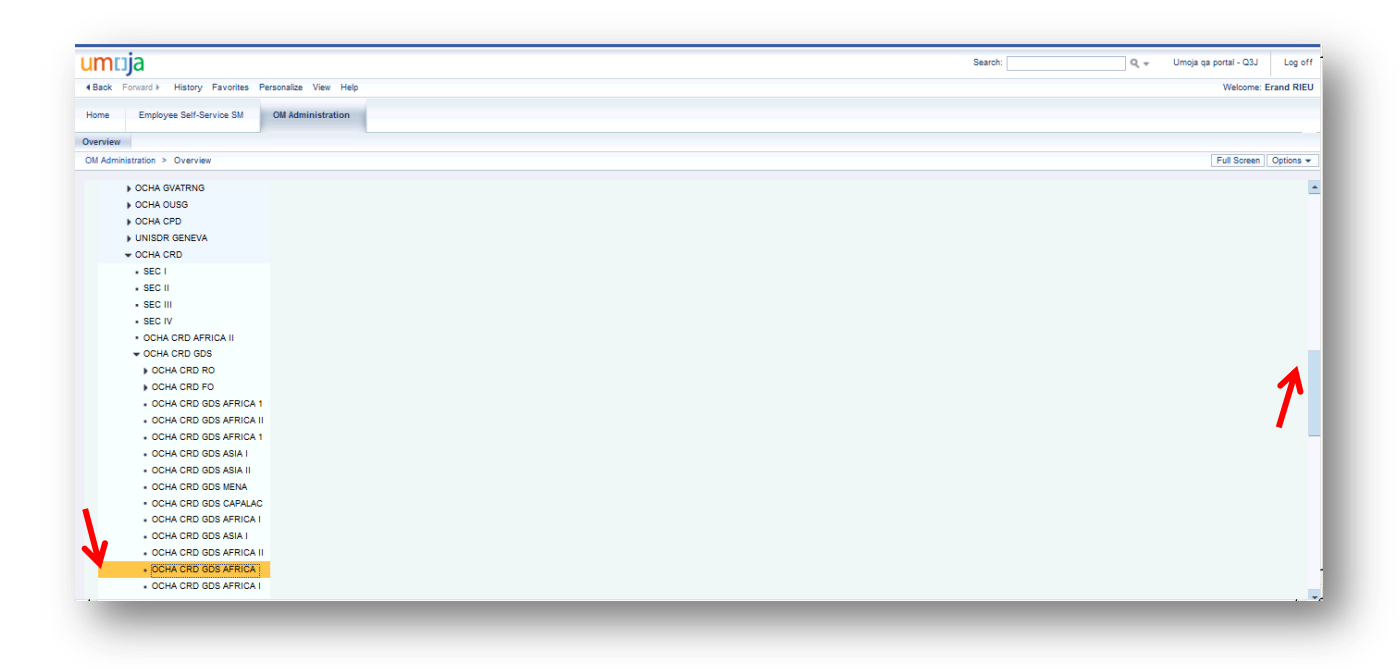

34. In the screen above, select OCHA CRD GDS AFRICA I where the position is loaned and scroll back up to see this screen:

| umcija                                                                                                    |                                                                                                    |                                                             |                                         | Se                                        | arch: | Q + | Umoja qa portal - Q3J | Log of    |
|----------------------------------------------------------------------------------------------------|----------------------------------------------------------------------------------------------------|-------------------------------------------------------------|-----------------------------------------|-------------------------------------------|-------|-----|-----------------------|-----------|
| Back Forward History Favorites Personalize View                                                                                                    | Help                                                                                                    |                                                             |                                         |                                           |       |     | Welcome: E            | rand RIE  |
| Home Employee Self-Service SM OM Administra                                                                                                    | tion                                                                                                    |                                                             |                                         |                                           |       |     |                       |           |
|                                                                                                    |                                                                                                    |                                                             |                                         |                                           |       |     |                       |           |
| verview                                                                                                    |                                                                                                    |                                                             |                                         |                                           |       |     |                       |           |
| /M Administration > Overview                                                                                                    |                                                                                                    |                                                             |                                         |                                           |       |     | Full Screen           | Options + |
| Start Process                                                                                                    |                                                                                                    |                                                             |                                         |                                           |       |     |                       |           |
| Select Object     Select Process     Fill Out Form                                                                                                    | 4 5                                                                                                    |                                                             |                                         |                                           |       |     |                       |           |
| Previous     Next                                                                                                    |                                                                                                    |                                                             |                                         |                                           |       |     |                       |           |
| Object type: Position                                                                                                    |                                                                                                    |                                                             |                                         |                                           |       |     |                       |           |
| Object type: Position V<br>Position Search: Positions from Organizational Structure<br>Organizational Structure V<br>V UNS                                                                                                    | • Available Objects                                                                                                    |                                                             |                                         | Filter Settings                           |       |     |                       |           |
| Object type: Position V<br>Position Search: Position from Organizational Structure<br>Organizational Structure<br>V UNS<br>+ HQ Deployment Group (Virtual)                                                                                                    | Available Objects     Position Pos                                                                                                    | ition ID Organizational Unit                                | Cost Center Posit                       | Filter Settings<br>ion Holder Vacant From |       |     |                       |           |
| Object type: Fosition                                                                                                    | Available Objacts     Position Poo     P 3 3050 HUMANITARIAN AFFAIRS OFFICER 315                                                                                                    | ition ID Organizational Unit<br>32231 OCHA CRD GDS AFRICA I | Cost Center Posit                       | Filter Settings<br>ion Holder Vacant From |       |     |                       |           |
| Object type: [Position ]<br>Position Search: [Positions from Organizational Structure<br>Organizational Structure ]<br>UNS<br>- HCQ Deployment Group (virtual)<br>- JRM<br>- Once in Umoja Org unit                                                                                                    | Available Objects     Postion     P3 309 HUMANITARIAN AFFAIRS OFFICER 310     Data From: 23 10.2015 1431.30 <u>Refresh</u>                                                                                                    | ition ID Organizational Unit<br>OCHA CRD GDS AFRICA I       | Cost Center Posit<br>I HR OCHA No Post  | Filter Settings<br>son Holder Vacant From |       |     |                       |           |
| Object type: Position V<br>Position Search: Positions from Organizational Structure<br>Organizational Structure PT<br>VINS<br>+ HQ Deployment Group (Virtual)<br>> IRM<br>- Once in Umoja Org unit<br>> DOSS<br>- Umop DPG ccp                                                                                                    | Available Objects      Position Pos      Position Pos      Position Pos      Position Pos      Position Position Position      Position Position      Position Position      Position Position      Position      Position    | ition ID Organizational Unit<br>22231 OCHA CRD GDS AFRICA I | Cost Center Positi<br>HR OCHA No Post   | Filter Settings<br>ion Holder Vacant From |       |     |                       |           |
| Object type: Position                                                                                                    | Available Objacts      Position Pos      Position Position Pos      Position Position Po | iton ID Organizational Unit<br>OCHA CRD GDS AFRICA I        | Cost Center Posit                       | Filter Settings<br>ion Holder Vacant From |       |     |                       |           |
| Object type: Fostion V<br>Position Search: Fostions from Organizational Structure<br>Organizational Structure PT<br>V UNS<br>HQ Deployment Group (Virtual)<br>HM<br>Once in Umoja Org unit<br>Conce in Umoja Org unit<br>Conce in Umoja Org unit | Available Objects      Position Position P3 3009 HUMANITARIAN AFFAIRS OFFICER 310 Data From: 28.10 2015 14.31.30 Eleftrabl                                                                                                    | ition ID Organizational Unit<br>OCHA CRD GDS AFRICA I       | Cost Center Positi<br>I HR OCHA No Post | Filter Settings<br>ion Holder Vacant From |       |     |                       |           |
| Object type: Position   Object type: Position    Organizational Structure                                                                                                    | Available Objects      Position     Position     Pos | ition ID Organizational Unit<br>20231 OCHA CRD GDS AFRICA I | Cost Center Position<br>HR OCHA No Post | Filter Settings<br>ion Holder Vacant From |       |     |                       |           |
| Object type: Position  Chipect type: Position  Position Search: Positions from Organizational Structure  Organizational Structure  + HQ Depolyment Group (Virual) + HQ Depolyment Group (Virual) + IRM - Once in Umoja Org unit + ECSG + INTERORO CEB + DGACM - DCA + DCA + COA + CO                                                                                                    | Available Objacts      Position Pos      Position Pos      Position Position Pos      Position Position Po | ition ID Organizational Unit<br>OCHA CRD GDS AFRICA I       | Cost Center Post                        | Filter Settings<br>ion Holder Vacant From |       |     |                       |           |
| Object type: Fostion V<br>Cotion Search: Fostions from Organizational Structure<br>Organizational Structure V<br>VUNS<br>+ HQ Deployment Group (virtual)<br>+ IRM<br>• Once in Umojo Org unit<br>> EOSG<br>I INTERORG CEB<br>> DGACM<br>> DFA<br>> ODA<br>• OMBUDSMAN<br>> DFKO                                                                                                    | Available Objacts      Position Position P3 3305 HUMANTARIAN AFFAIRS OFFICER 310 Data From: 28.10.2015 14.31:30 Refresh                                                                                                    | ition ID Organizational Unit<br>0CHA CRD GDS AFRICA I       | Cost Center Positi<br>HR OCHA No Post   | Filter Settings<br>ion Holder Vacant From |       |     |                       |           |
| Object type: Position  Comparizational Structure Corganizational Structure Uns HIQ Deployment Group (Virtual) HIR Once in Unoja Org unit EOSG NINTERCRO CEB DGACN DFA DGA DGA DFA DFA DFA DFA DFA DFA DFA DFA FINAPPRO                                                                                                    | Available Objects      Position     Position     Pos | ition ID Organizational Unit<br>OCHA CRD GDS AFRICA I       | Cost Center Positi                      | Filter Settings<br>ion Holder Vacant From |       |     |                       |           |
| Clopert type: Pesition  Pesition Starton: Pesition Structure  Organizational Structure  UIS  HCD Deckyment Group (Virtual)  IRM Orose in Umoja Org unit ECGG NITERORG CEB OGACM DPA OCA OCA DPA OCA OCA DPA OCA DPA OCA DPA                                                                                                    | Available Objacts      Position Pos      Position Pos      Position Position Pos      Data From: 28.10.2015 14.3130 Befreah                                                                                                    | ition ID Organizational Unit<br>OCHA CRD GDS AFRICA I       | Cost Center Post                        | Filter Settings<br>ion Holder Vacant From |       |     |                       |           |

35. In the screen above, select the loaned position 31003231 and click which opens this screen:

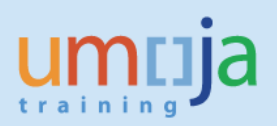

| JM    | noja                                                                                                    |                                                                                                    |                                                                                                    | Search:                                       | Q +     | Umoja qa portal - Q3J | Log o     |
|-------|----------------------------------------------------------------------------------------------------|----------------------------------------------------------------------------------------------------|----------------------------------------------------------------------------------------------------|-----------------------------------------------|---------|-----------------------|-----------|
| 4 Bac | k Forward History Favorites Personalize                                                                                                    | w Help                                                                                                    |                                                                                                    |                                               |         | Welcome:              | Erand RIE |
| Home  | Employee Self-Service SM OM Admin                                                                                                    | ration                                                                                                    |                                                                                                    |                                               |         |                       |           |
| wervi | iew                                                                                                    |                                                                                                    |                                                                                                    |                                               |         |                       |           |
| M A   | dministration > Overview                                                                                                    |                                                                                                    |                                                                                                    |                                               |         | Full Screen           | Options   |
| s     | tart Process                                                                                                    |                                                                                                    |                                                                                                    |                                               |         |                       |           |
| •     | 1 2 3<br>Select Object Process Fill Out f                                                                                                    | n Review and Send Confirmation                                                                                                    |                                                                                                    |                                               |         |                       |           |
| •     | Previous Next                                                                                                    |                                                                                                    |                                                                                                    |                                               |         |                       |           |
|       | Vailable Processes                                                                                                    |                                                                                                    |                                                                                                    |                                               |         |                       |           |
| •     | Previous Next  kvailable Processes Process Name                                                                                              | Process Description                                                                                                    |                                                                                                    |                                               |         |                       |           |
|       | Previous Next                                                                                                    | Process Description<br>Allows to loan a position to another organizational unit or to return it.                                                                                                    |                                                                                                    |                                               |         |                       |           |
|       | Previous Next  Available Processes Process Name Loan position or return position from loan Maintaia position                                 | Process Description<br>Allows to kan a position to another organizational unit or to return it.<br>Allows to maintain a selected position regarding the following attributes: posi-                                                                                      | n titeimovement.expiration date, freeze/unfreeze dates, HR vacancy.                                                 | chief of organizational unit, personal area/s | ubarea. |                       |           |
|       | Previous Next a svallable Processes Processes Lean position or return position from loan Maintain position Modify loan (extend or shorten)   | Process Description<br>Alows to lean a position to another organizational unit or to return it.<br>Alows to maintain a selected position regarding the following attributes: posi-<br>Alows to extend or to shorten the loan period of a selected position that has      | n titlermovement,expiration date, freeze/unfreeze dates, HR vacancy.<br>eeh loaned to another organizational unit.  | chief of organizational unit, personal area/s | ubarea. |                       |           |
|       | Previous Next  Available Processes Process Name Loan position or return position from Ioan Maintain position Modify Ioan (extend or shorten) | Process Description<br>Allows to bio an a position to another organizational unit or to return it.<br>Allows to maintain associated position regarding the following attributes: posi-<br>Allows to extend or to shorten the loan period of a selected position that has | n titlemovement.expiration date, freeza/unfreeze dates, HR vacancy.<br>een loaned to another organizational unit.   | chief of organizational unit, personal area/s | ubarea. |                       |           |
|       | Previous Next                                                                                                    | Process Description<br>Allows to loan a position to another organizational unit or to return it.<br>Allows to maintain a selected position regarding the following attributes: posi-<br>Allows to extend or to ahorten the loan period of a selected position that has   | n titlemovement expiration date, freeze/unfreeze dates, HR vacancy,<br>een loaned to another organizational unit.   | chief of organizational unit, personal area/s | ubarea. |                       |           |
|       | Previous Next                                                                                                    | Process Description<br>Allows to loan a position to another organizational unit or to return a.<br>Allows to maintain a selected position regarding the following attributes: posi<br>Allows to extend or to shorten the loan period of a selected position that has     | n titlemovement, expiration date, freeze/unfreeze dates, HR vacancy,<br>een loaned to another organizational unit.  | chief of organizational unit, personal area/s | ubarea. |                       |           |
|       | Previous Next                                                                                                    | Process Description<br>Allows to loan a position to another organizational unit or to return it.<br>Allows to maintain a selected position regarding the following attributes: posi-<br>Allows to extend or to shorten the loan period of a selected position that has   | n title/movement.expiration date, freeze/unifreeze dates, HR vacancy.<br>een loaned to another organizational unit. | ohef of organizational unit, personal area/s  | ubarea. |                       |           |
|       | Previous Next                                                                                                    | Process Description<br>Affors to to an opsition to another organizational unit or to return it.<br>Affors to maintain associed position regarding the following attributes: positi<br>Allows to extend or to shorten the loan period of a selected position that has     | n titleimovement.expiration date, freeza/unfreeze dates, HR vacancy.<br>een loaned to another organizational unit.  | chief of organizational unit, personal area/s | ubarea. |                       |           |

36. In the screen above, select Modify loan (extend or **shorten**) and click which opens this screen:

| าเมื่อ                                                                                                    | Search: | Q - | Umoja qa portal - Q3J | Log o     |
|----------------------------------------------------------------------------------------------------|---------|-----|-----------------------|-----------|
| ck Forward > History Favorites Personalize View Help                                                                                                    |         |     | Welcome: I            | Erand RIE |
| e Employee Self-Service SM OM Administration                                                                                                    |         |     |                       |           |
| view                                                                                                    |         |     |                       |           |
| Administration > Overview                                                                                                    |         |     | Full Screen           | Options   |
| Start Process                                                                                                    |         |     |                       |           |
| 1     2     3     4     5       Select Object     Select Process     Fill Out Form     Review and Send     Confirmation                                                                                                    |         |     |                       |           |
| Previous Next Save Draft                                                                                                    |         |     |                       |           |
| Attachments                                                                                                    |         |     |                       |           |
| Loan Position                                                                                                    |         |     |                       |           |
| pan Position 31003231                                                                                                    |         |     |                       |           |
| Position                                                                                                    |         |     |                       |           |
| Position Level:         P-3           Duty Station:         Nairobi           Manager ID:         20013743           Manager IMme:         Chase GRONSTAL           Org Unit ID:         20010289           Org Unit Rc:         0CHA CRD GDS AFRICA I           Position Type:         VC Posit           Funding Source:         32DDN |         |     |                       |           |

37. In the screen above, scroll down to this part of the screen:

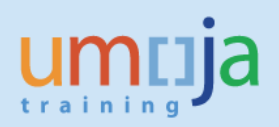

| nuja                     |                            |                                  | Search: | Q + | Umoja qa portal - Q3J | Log o    |
|--------------------------|----------------------------|----------------------------------|---------|-----|-----------------------|----------|
| k Forward ⊧ History      | Favorites Personalize View | Help                             |         |     | Welcome:              | Erand RI |
| Employee Self-Ser        | vice SM OM Administra      | tion                             |         |     |                       |          |
| iou                      |                            |                                  |         |     |                       |          |
| dministration > Overview | v                          |                                  |         |     | Full Screen           | Options  |
| -                        |                            |                                  |         |     |                       |          |
| Manager Name: Cl         | hase GRONSTAL              |                                  |         |     |                       |          |
| Org Unit ID: 20          | 0010289                    |                                  |         |     |                       |          |
| Org Unit Text: 0         | CHA CRD GDS AFRICA I       |                                  |         |     |                       |          |
| Position Type: V         | 'C Post                    |                                  |         |     |                       |          |
| Funding Source: 32       | 2DDN                       |                                  |         |     |                       |          |
| Funding Start Date: 01   | 1.09.2015                  |                                  |         |     |                       |          |
| Funding End Date: 31     | 1.12.2016                  |                                  |         |     |                       |          |
| Cost Center:             | D 000010                   |                                  |         |     |                       |          |
| WBS Object: Si           | B-000248                   |                                  |         |     |                       |          |
|                          |                            |                                  |         |     |                       |          |
| Select the Loan Type     | e                          |                                  |         |     |                       |          |
| Modify Loan              |                            |                                  |         |     |                       |          |
| Parent Org Unit ID       | 20010537                   |                                  |         |     |                       |          |
|                          | 01 10 2015                 | 21 42 2045                       |         |     |                       |          |
| Effective Date of Loan * | • 01.10.2015 Hz            | End Date of Loan * 31.12.2015 B2 |         |     |                       |          |
|                          |                            |                                  |         |     |                       |          |
| omments                  |                            |                                  |         |     |                       |          |
|                          |                            |                                  |         |     |                       |          |
|                          |                            |                                  |         |     |                       |          |
|                          |                            |                                  |         |     |                       |          |
|                          |                            |                                  |         |     |                       |          |

38. In the screen above, change the End Date from 31.12.2015 to 15.12.2015 and enter the Comments as shown in this screen:

| Welcome: I     | Options |
|----------------|---------|
| [Full Screen ] | Options |
| Full Screen    | Options |
| Full Screen    | Options |
|                |         |
|                |         |
|                |         |
|                |         |
|                |         |
|                |         |
|                |         |
|                |         |
|                |         |
|                |         |
|                |         |
|                |         |
|                | 1       |
|                |         |
|                |         |
|                |         |
|                |         |
|                |         |
|                |         |
|                |         |
|                |         |

39. In the screen above, scroll back up and click **week** which opens this screen:

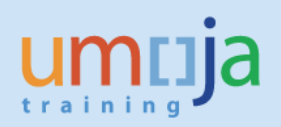

| -                                                   | Search: Q - Umoja qa portal - Q3J | Log        |
|-----------------------------------------------------|-----------------------------------|------------|
| Forward > History Favorites Personalize View        | v Help Welcom                     | e: Erand R |
| Employee Self-Service SM OM Administre              | ation                             |            |
| ew                                                  |                                   |            |
| ministration > Overview                             | Full Screen                       | Options    |
| art Process                                         |                                   |            |
| 1 2 3<br>Select Object Select Process Fill Out Form | Review and Send Confirmation      |            |
| Previous Send                                       |                                   |            |
| ttachments                                          |                                   |            |
| Loan Position                                       |                                   |            |
|                                                     |                                   |            |
| In Position 31003231                                |                                   |            |
| n Position 31003231                                 |                                   |            |

Note that the process progressed to "4 Review and Send".

40. In the screen above, Review the information changed and click Send N which opens this screen:

| umuja                                                                                                    | Search: | Q - Un | noja qa portal - Qal Log o |
|----------------------------------------------------------------------------------------------------|---------|--------|----------------------------|
| Hack Forward ► History Favorites Personalize View Help                                                                |         |        | Welcome: Erand RIE         |
| Home Employee Self-Service SM OM Administration                                                                       |         |        |                            |
| Overview                                                                                                    |         |        |                            |
| OM Administration > Overview                                                                                          |         |        | Full Screen Options        |
| Data sent (process reference number: 00000003644)                                                                     |         |        |                            |
|                                                                                                    |         |        |                            |
| 1     2     3     4     5       Select Object     Select Process     Fill Out Form     Review and Send   Confirmation |         |        |                            |

Note the process reference number 3644. Note further that the process progressed to "5 Confirmation".

- 41. Log off from the Portal.
- 42. Repeat Steps 19 to 21 which opens this screen:

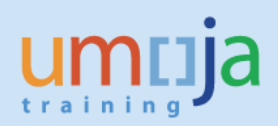

| t Display Relationships         Postion       HRA 3909       P3 3909 HUMANITARIAN AFFAIRS OFFICER         Planning Status       Active         Relationships       01 S 31003231 1         Statt       End       R. Rel., Relat.text       R., Reld Obje Abbr.       % Rate         01.10.2015       31.12.9999       A 003 Belongs to       0 20010537       AFRICA II       0.00         01.00.2015       30.09.2015       A 003 Belongs to       0 20010537       AFRICA II       0.00         01.00.2015       51.12.2015       A 093 Bin Luan       > 20010537       AFRICA II       0.00         01.00.2015       51.12.2015       A 093 Bin Luan       > 20010537       AFRICA II       0.00         01.00.2015       51.12.2015       A 093 Bin Luan       > 20010537       AFRICA II       0.00         01.00.2015       51.12.2015       A 093 Bin Luan       > 20010537       AFRICA II       0.00         01.00.2015       51.12.2015       A 093 Bin Luan       > 20010537       AFRICA II       0.00         01.00.2015       51.20215       A 093 Bin Luan       > 20010537       AFRICA II       0.00         01.00.2015       S1.12.9999 B       B 071 Is describ       C 70003909       RA 3909       0.00                                                                                                    | • 🗑 1                 |                 |            | J∉J¥.   |              | J    | -            |           |         |         |  |
|----------------------------------------------------------------------------------------------------|-----------------------|-----------------|------------|---------|--------------|------|--------------|-----------|---------|---------|--|
| Sature         Postion         HRA 3909         P3 3909 HUMANITARIAN AFFAIRS OFFICER           Planning Status         Active           Relationships         01 S 31003231 1             Start         End         R. Rel Relat.text         N Reld obje Abbr.         % Rate           01.10.2015         31.12.9999         A 003 Belongs to         0 20010537         AFRICA II         0.00           01.00.2015         51.12.2015         A 003 Belongs to         0 20010337         AFRICA II         0.00           01.00.2015         51.12.2015         A 003 Belongs to         0 20010337         AFRICA II         0.00           01.00.2015         51.12.2015         A 003 Belongs to         0 20010337         AFRICA II         0.00           01.00.2015         51.12.2015         A 007 Is describ         C 70003909         RA 3909         0.00           01.00.2015         51.12.015         A 007 Is describ         C 70003909         RA 3909         0.00           01.00.2015         51.12.015         A 007 Is describ         C 70003909         RA 3909         0.00           01.00.2015         A 007 Is describ         A 000 Is describ         A 000 Is describ         I Is describ         I Is describ                                                                                                    | List Display Relation | ships           |            |         |              |      |              |           |         |         |  |
| Position       HRA 3909       P3 3909 HUMANITARIAN AFFAIRS OFFICER         Planning Status       Active         Relationships       01 S 31003231 1         Start       End       R. Rel Relat.text       R Relat.text       0.00         01.00.2015       31.02.9999       A 003 Belongs to       0 20010537       AFRICA II       0.00         01.00.2015       30.09.2015       A 003 Belongs to       0 20010537       AFRICA II       0.00         01.00.2015       31.02.9999       B 007 Is describ       C 70003909       HRA 3909       0.00         01.00.2015       31.12.9999       B 007 Is describ       C 70003909       HRA 3909       0.00         01.00.2015       31.12.9999       B 007 Is describ       C 70003909       HRA 3909       0.00         01.00.2015       31.12.9999       B 007 Is describ       C 70003909       HRA 3909       0.00         01.00.2015       31.12.9999       B 007 Is describ       C 70003909       HRA 3909       0.00         01.00.2015       31.12.9999       B 007 Is describ       C 70003909       HRA 3909       0.00         01.00.2015       10.00       Is down is down is down is down is down is down is down is down is down is down is down is down is down is down is down is down is down is down is down is down is dow                                                                                                    | ]                     |                 |            |         |              |      |              |           |         |         |  |
| Planing Status       Active         Relationships       01 S 31003231 1         Start       End       R., Rel., Relat.text       R., Rel dobg, Abbr.       % Rate         01.00.2015       31.12.9999       A 003       Belongs to       0 20010537       AFRICA II       0.00         01.00.2015       31.02.999       B 007       Is describ       C 70003909       HRA 3909       0.00         01.00.2015       31.12.9999       B 007       Is describ       C 70003909       HRA 3909       0.00         01.00.2015       31.12.9999       B 007       Is describ       C 70003909       HRA 3909       0.00         01.00.2015       31.12.9999       B 007       Is describ       C 70003909       HRA 3909       0.00         01.00.2015       31.12.9999       B 007       Is describ       C 70003909       HRA 3909       0.00         01.00.2015       31.12.9999       B 007       Is describ       C 70003909       HRA 3909       0.00         1       Is describ       Is describ       Is describ       Is describ       Is describ       Is describ       Is describ         1       Is describ       Is describ       Is describ       Is describ       Is describ       Is describ       Is                                                                                                    |                       | Position        |            | HRA     | 3000 03      | 2 20 |              |           | OFFICER |         |  |
| Relationships       0.1 S 31003231 1         Start       End         Start       End         Start       End         0.1.0.2015       31.12.9999         A       003         Belongs to       0         0.1.0.2015       31.12.9999         B       007         Is describ       C         0.1.0.2015       31.12.9999         B       007         Is describ       C         0.00       01.09.2015         31.12.9999       B         0.01       Is describ         C       70003909         H       Is describ         Image: Comparison of the start       Image: Comparison of the start         Image: Comparison of the start       Image: Comparison of the start         Image: Comparison of the start       Image: Comparison of the start         Image: Comparison of the start       Image: Comparison of the start         Image: Comparison of the start       Image: Comparison of the start         Image: Comparison of the start       Image: Comparison of the start         Image: Comparison of the start       Image: Comparison of the start         Image: Comparison of the start       Image: Comparison of the start                                                                                                    |                       | Planning Status |            | Activ   | A .          |      | 00 1101-1111 |           | onteen  |         |  |
| cture Search       Start       End       R. ReL. Ret.t. Rt       R. Rel dolpe       Abbr.       % Rate         01.10.2015       31.12.9999       A       003       Belongs to       O 20010289       AFRICA I       0.00         01.10.2015       31.12.9999       A       003       Belongs to       O 20010537       AFRICA I       0.00         01.10.2015       15.12.2015       A       003       Belongs to       O 20010537       AFRICA I       0.00         01.0.2015       15.12.2015       A       003       Belongs to       C       70003909       HRA 3909       0.00         01.09.2015       31.12.9999       B       007       Is describ       C       70003909       HRA 3909       0.00         1       A       A       A       A       A       A       A         1       A       A       A       A       A       A       A         1       A       A       A       A       A       A       A         1       A       A       A       A       A       A       A         1       A       A       A       A       A       A         1       A<                                                                                                    | tion<br>Search Term   | Relationships   | 01 S 3     | 1003231 | 1            |      |              |           |         |         |  |
| 01.10.2015       31.12.2999       A       003       Belongs to       O       20010237       AFRICA II       0.00         01.00.2015       30.09.2015       A       003       Belongs to       O       20010537       AFRICA II       0.00         01.10.2015       15.12.2015       A       993       B IN Loan       O       D       0.00         01.00.2015       31.12.9999       B       007       Is describ       C       70003909       HRA 3909       0.00         01.00.2015       31.12.9999       B       007       Is describ       C       70003909       HRA 3909       0.00         01.00.2015       31.12.9999       B       007       Is describ       C       70003909       HRA 3909       0.00         01.00.2015       31.12.9999       B       007       Is describ       C       70003909       HRA 3909       0.00         01.00.2015       IIII       IIIIIIIIIIIIIIIIIIIIIIIIIIIIIIIIIIII                                                                                                    | Structure Search      | Start I         | End        | R Rel.  | . Relat.text | R.   | Rel'd obje   | Abbr.     | % Rate  | <b></b> |  |
| 01.09.2015       30.09.2015       A       003       Belongs to       0       20010537       AFRICA II       0.00         01.10.2015       IS.12.2015       A       993       Is NR Loan       0       20010537       AFRICA II       0.00         01.09.2015       31.12.9999       B       007       Is describ       C       70003909       HRA 3909       0.00         1       Image: Control of the second of the second of the seco |                       | 01.10.2015 3    | 31.12.9999 | A 003   | Belongs to   | 0    | 20010289     | AFRICA I  | 0.00    | *       |  |
| 01.10.2015 15.12.2015 A 993 Is NR Loan 0 20010537 AFRICA II 0.00<br>01.09.2015 31.12.9999 B 007 Is describ C 70003909 HRA 3909 0.00<br>                                                                                                    |                       | 01.09.2015      | 30.09.2015 | A 003   | Belongs to   | 0    | 20010537     | AFRICA II | 0.00    | -       |  |
|                                                                                                    |                       | 01.10.2015      | 15.12.2015 | A 993   | Is NR Loan   | 0    | 20010537     | AFRICA II | 0.00    |         |  |
|                                                                                                    |                       | 01.09.2015      | 31.12.9999 | B 007   | Is describ   | С    | 70003909     | HRA 3909  | 0.00    |         |  |
|                                                                                                    |                       |                 |            |         |              |      |              |           |         |         |  |
|                                                                                                    |                       |                 |            |         |              |      |              |           |         |         |  |
|                                                                                                    |                       |                 |            |         |              |      |              |           |         |         |  |
|                                                                                                    |                       |                 |            |         |              |      |              |           |         |         |  |
|                                                                                                    |                       | _               |            |         |              |      |              |           |         |         |  |
|                                                                                                    |                       |                 |            |         |              |      |              |           |         |         |  |
|                                                                                                    |                       |                 |            |         |              |      |              |           |         |         |  |
|                                                                                                    |                       |                 |            |         |              |      |              |           |         |         |  |
|                                                                                                    |                       |                 |            |         |              |      |              |           |         |         |  |
|                                                                                                    |                       |                 |            |         |              |      |              |           |         |         |  |
|                                                                                                    |                       |                 |            |         |              |      |              |           |         |         |  |
|                                                                                                    |                       |                 |            |         |              |      |              |           |         | Ψ       |  |
| Fatry h of 4                                                                                                    |                       | <b>4 )</b>      |            |         |              |      |              |           |         | < >     |  |
|                                                                                                    |                       |                 |            |         |              |      |              | Entry     | 1 of 4  |         |  |
|                                                                                                    |                       |                 |            |         |              |      |              |           |         |         |  |

# Note that:

The End date of the "Is NR Loan" row shows 15.12.2015, the date to which the loan was <u>shortened</u> in the Portal.

43. Log off from ECC.

Return position from loan

44. Repeat Steps 1 to 5. Step 5 opens to this screen:

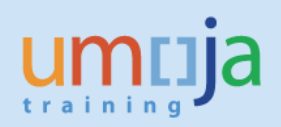

| imuja                                      |                       | imtija |  |  |            | Search: Umoja qa portal - Q3J |         |  |  |  |
|--------------------------------------------|-----------------------|--------|--|--|------------|-------------------------------|---------|--|--|--|
| Back Forward History Favorites             | Personalize View Help |        |  |  | Welcome: E | rand RI                       |         |  |  |  |
| Home Employee Self-Service SM              | OM Administration     |        |  |  |            |                               |         |  |  |  |
| verview                                    |                       |        |  |  |            |                               |         |  |  |  |
| DM Administration > Overview               |                       |        |  |  |            | Full Screen                   | Options |  |  |  |
| N OCHA CRD                                 |                       |        |  |  |            |                               |         |  |  |  |
| UNISDR GENEVA                              |                       |        |  |  |            |                               |         |  |  |  |
| ▼ OCHA CRD                                 |                       |        |  |  |            |                               |         |  |  |  |
| • SEC I                                    |                       |        |  |  |            |                               |         |  |  |  |
| SEC                                        |                       |        |  |  |            |                               |         |  |  |  |
| • SEC                                      |                       |        |  |  |            |                               |         |  |  |  |
| <ul> <li>SEC IV</li> </ul>                 |                       |        |  |  |            |                               |         |  |  |  |
| <ul> <li>OCHA CRD AFRICA II</li> </ul>     |                       |        |  |  |            |                               |         |  |  |  |
| OCHA CRD GDS                               |                       |        |  |  |            |                               |         |  |  |  |
| OCHA CRD RO                                |                       |        |  |  |            |                               |         |  |  |  |
| OCHA CRD FO                                |                       |        |  |  |            |                               | 1       |  |  |  |
| <ul> <li>OCHA CRD GDS AFRICA 1</li> </ul>  |                       |        |  |  |            |                               |         |  |  |  |
| <ul> <li>OCHA CRD GDS AFRICA II</li> </ul> |                       |        |  |  |            |                               |         |  |  |  |
| <ul> <li>OCHA CRD GDS AFRICA 1</li> </ul>  |                       |        |  |  |            |                               | •       |  |  |  |
| <ul> <li>OCHA CRD GDS ASIA I</li> </ul>    |                       |        |  |  |            |                               |         |  |  |  |
| <ul> <li>OCHA CRD GDS ASIA II</li> </ul>   |                       |        |  |  |            |                               |         |  |  |  |
| <ul> <li>OCHA CRD GDS MENA</li> </ul>      |                       |        |  |  |            |                               |         |  |  |  |
| <ul> <li>OCHA CRD GDS CAPALAC</li> </ul>   |                       |        |  |  |            |                               |         |  |  |  |
| <ul> <li>OCHA CRD GDS AFRICA I</li> </ul>  |                       |        |  |  |            |                               |         |  |  |  |
| OCHA CRD GDS ASIA I                        |                       |        |  |  |            |                               |         |  |  |  |
| OCHA CRD GDS AFRICA II                     |                       |        |  |  |            |                               |         |  |  |  |
| OCHA CRD GDS AFRICA                        |                       |        |  |  |            |                               |         |  |  |  |

45. In the screen above, select OCHA CRD GDS AFRICA I and scroll all the way up which shows this screen:

| itija                                                                                                    |                           |                              |             | Search:         |                                | Q - | Umoja qa portal - Q3J | Log o     |
|----------------------------------------------------------------------------------------------------|---------------------------|------------------------------|-------------|-----------------|--------------------------------|-----|-----------------------|-----------|
| k Forward ► History Favorites Personalize V                                                                                                    | /iew Help                 |                              |             |                 |                                |     | Welcome:              | Erand RIE |
| Employee Self-Service SM OM Adminis                                                                                                    | stration                  |                              |             |                 |                                |     |                       |           |
| iew                                                                                                    |                           |                              |             |                 |                                |     |                       |           |
| dministration > Overview                                                                                                    |                           |                              |             |                 |                                |     | Full Screen           | Options   |
| tart Process                                                                                                    |                           |                              |             |                 |                                |     |                       |           |
|                                                                                                    |                           |                              |             |                 |                                |     |                       |           |
| Previous Next                                                                                                    | · · ·                     |                              |             |                 |                                |     |                       |           |
| Previous Next > yect type: Position  y ston Search: Positions from Organizational Structure organizational Structure y UNS                                                      | · · · · Available Objects |                              |             |                 | Filter Settings                |     |                       |           |
| Previous Next ><br>iject type: Position  istion Search: [Position from Organizational Structure<br>Organizational Structure<br>VINS<br>• NO Deployment Group (Virtual)<br>> and | Available Objects         | Poston D Organizational Unit | Cost Center | Position Holder | Filter Settings<br>Vacant From |     |                       |           |

46. In the screen above, select position 31003231 and click which opens this screen:

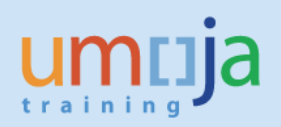

| um      | пја                                                                                                    | 2                                                                                                    | Search:                               | Q -            | Umoja qa portal - Q3J | Log of    |
|---------|----------------------------------------------------------------------------------------------------|----------------------------------------------------------------------------------------------------|---------------------------------------|----------------|-----------------------|-----------|
| < Back  | Forward History Favorites Personal                                                                                                    | ize View Help                                                                                                    |                                       |                | Welcome: E            | Erand RIE |
| Home    | Employee Self-Service SM OM A                                                                                                    | dministration                                                                                                    |                                       |                |                       |           |
| Overvi  | ew                                                                                                    |                                                                                                    |                                       |                |                       |           |
| OM Ad   | ministration > Overview                                                                                                    |                                                                                                    |                                       |                | Full Screen           | Options * |
| S       | art Process                                                                                                    |                                                                                                    |                                       |                |                       |           |
| <b></b> | 2                                                                                                    | 3 4 5                                                                                                    |                                       |                |                       |           |
|         | Select Object Process Fill                                                                                                    | Out Form Review and Send Confirmation                                                                                                    |                                       |                |                       |           |
|         | • • • • • • • • • • • • • • • • • • •                                                                                                    |                                                                                                    |                                       |                |                       |           |
|         | Desulation March h                                                                                                    |                                                                                                    |                                       |                |                       |           |
|         | Previous Next                                                                                                    |                                                                                                    |                                       |                |                       |           |
|         |                                                                                                    |                                                                                                    |                                       |                |                       |           |
| A       | vailable Processes                                                                                                    |                                                                                                    |                                       |                |                       |           |
| Â       | vailable Processes<br>Process Name                                                                                                    | Process Description                                                                                                    |                                       |                |                       |           |
|         | valiable Processes<br>Process Name<br>Loan position or return position from loan                                                         | Process Description<br>Allows to loan a position to another organizational unit or to return it.                                                                                                    |                                       |                |                       |           |
| A       | valiable Processes<br>Process Name<br>Loan position or return position from loan<br>Maintain position                                    | Process Description<br>Allows to loan a position to another organizational unit or to return it.<br>Allows to maintain a selected position regarding the following attributes: position title/movement.expiration date, freeze/unfreeze dates                                                                                                    | s, HR vacancy, chief of organizationa | al unit, perso | onal area/subarea.    |           |
| A       | valiable Processes<br>Process Name<br>Loan position or return position from Ioan<br>Maintain position<br>Modify Ioan (extend or shorten) | Process Description Allows to loan a position to another organizational unit or to return a. Allows to maintain a selected position regarding the following attributes: position title/movement.expiration date, freeze/unfreeze dates Allows to extend or to shorten the loan period of a selected position that has been loaned to another organizational unit.           | s, HR vacancy, chief of organizationa | al unit, perso | onal area/subarea.    |           |
|         | valiable Processes<br>Process Name<br>Loan position or return position from Ioan<br>Maritain position<br>Modify Ioan (extend or shorten) | Process Description<br>Allows to loan a position to another organizational unit or to return it.<br>Allows to maintain a selected position regarding the following attributes: position title/movement.expiration date, freezelunfreeze dates<br>Allows to extend or to shorten the loan period of a selected position that has been loaned to another organizational unit. | s, HR vacancy, chief of organizationa | al unit, perso | onal area/subarea.    |           |
|         | valiable Processes<br>Process Name<br>Loan position or return position from Ioan<br>Manitain position<br>Modify Ioan (extend or shorten) | Process Description<br>Allows to loan a position to another organizational unit or to return #.<br>Allows to maintain a selected position regarding the following attributes: position title/movement.expiration date, freeze/unfreeze dates<br>Allows to extend or to shorten the loan period of a selected position that has been loaned to another organizational unit.  | s, HR vacancy, chief of organizationa | al unit, perso | onal area/subarea.    |           |
|         | Valiable Processes<br>Processes<br>Loan position or return position from Ioan<br>Manitan position<br>Modify Ioan (extend or shorten)     | Process Description Allows to loan a position to another organizational unit or to return it. Allows to maintain a selected position regarding the following attributes: position title/movement.expiration date, freezel/unfreeze dates Allows to extend or to shorten the loan period of a selected position that has been loaned to another organizational unit.         | s, HR vacancy, chief of organizationa | al unit, perso | onal area/subarea.    |           |
|         | vallable Processes<br>Process Name<br>Loan position from Ioan<br>Maintain position<br>Modify Ioan (extend or shorten)                    | Process Description Allows to lean a position to another organizational unit or to return it. Allows to maintain a selected position regarding the following attributes: position title/movement,expiration date, freeze/unfreeze dates Allows to extend or to shorten the loan period of a selected position that has been loaned to another organizational unit.          | s, HR vacancy, chief of organizationa | al unit, perso | onal area/subarea.    |           |
|         | Valiable Processes<br>Process Name<br>Loan position or refurn position from Ioan<br>Manitain position<br>Modify Ioan (extend or shorten) | Process Description Allows to loan a position to another organizational unit or to return it. Allows to maintain a selected position regarding the following attributes: position title/movement,expiration date, freezelunfreeze dates Allows to extend or to shorten the loan period of a selected position that has been loaned to another organizational unit.          | s, HR vacancy, chief of organizationa | al unit, perso | onal area/subarea.    |           |
|         | Vallable Processes<br>Processes<br>Loan position or return position from Ioan<br>Maintain position<br>Modify Ioan (extend or shorten)    | Process Description Allows to loan a position to another organizational unit or to return it. Allows to main a selected position regarding the following attributes: position title/movement.expiration date, freeze/unfreeze dates Allows to extend or to shorten the loan period of a selected position that has been loaned to another organizational unit.              | s, HR vacancy, chief of organizationa | al unit, perso | onal area/subarea.    |           |
|         | valiable Processes<br>Process Name<br>Loan position or return position from Ioan<br>Maintain position<br>Modify Ioan (extend or shorten) | Process Description Allows to loan a position to another organizational unit or to return it. Allows to maintain a selected position regarding the following attributes: position title/movement, expiration date, freezelunfreeze dates Allows to extend or to shorten the loan period of a selected position that has been loaned to another organizational unit.         | s, HR vacancy, chief of organizationa | al unit, perso | onal area/subarea.    |           |
|         | valiable Processes<br>Process Name<br>Loan position or return position from Ioan<br>Mantian position<br>Modify Ioan (extend or shorten)  | Process Description Allows to loan a position to another organizational unit or to return it. Allows to maintain a selected position regarding the following attributes: position title/movement.expiration date, freeze/unfreeze dates Allows to extend or to shorten the loan period of a selected position that has been loaned to another organizational unit.          | s, HR vacency, chief of organizations | al unit, perso | onal area/subarea.    |           |
|         | Vallable Processes Processes Loan position from Ioan Maintan position Modify Ioan (extend or shorten)                                    | Process Description Allows to loan a position to another organizational unit or to return it. Allows to maint a selected position regarding the following attributes: position title/movement.expiration date, freeze/unfreeze dates Allows to extend or to shorten the loan period of a selected position that has been loaned to another organizational unit.             | s, HR vacancy, chief of organizationa | al unit, perso | onal area/subarea.    |           |

47. In the screen above, select Return position from loan and click which opens this screen:

| muja                                                                                                    | Search: | Q + | Umoja qa portal - Q3J | Log off    |
|----------------------------------------------------------------------------------------------------|---------|-----|-----------------------|------------|
| Back Forward ► History Favorites Personalize View Help                                                                                                    |         |     | Welcome: B            | Erand RIEU |
| me Employee Self-Service SM OM Administration                                                                                                    |         |     |                       |            |
| erview                                                                                                    |         |     |                       |            |
| I Administration > Overview                                                                                                    |         |     | Full Screen           | Options •  |
| Start Process                                                                                                    |         |     |                       |            |
| 1 2 3 4 5<br>Select Object Select Process Fill Out Form Review and Send Confirmation                                                                                                    |         |     |                       |            |
| Revious Next     Save Draft                                                                                                    |         |     |                       |            |
| Attachments                                                                                                    |         |     |                       |            |
| Loan Position                                                                                                    |         |     |                       |            |
| Loan Position 31003231                                                                                                    |         |     |                       |            |
| Position                                                                                                    |         |     |                       |            |
| Position Level:         P-3           Duty Station:         Narobi           Manager ID:         2001743           Manager Name:         Chase GRONSTAL           Org Unit D:         20010289           Org Unit Text:         OCHA CRD GDG AFRICA I           Position Type:         VC Post           Fundmon Source:         3201N |         |     |                       |            |

48. In the screen above, scroll down to see this part of the screen:

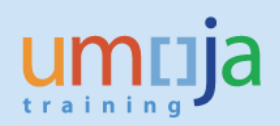

| nuja                                                                                                    | Search: Q 👻 Umoja qa portal - Q | J Log o       |
|----------------------------------------------------------------------------------------------------|---------------------------------|---------------|
| ck Forward ► History Favorites Personalize View Help                                                                                                    | Welco                           | ne: Erand RIE |
| e Employee Self-Service SM OM Administration                                                                                                    |                                 |               |
| view                                                                                                    |                                 |               |
| Administration > Overview                                                                                                    | Full Scree                      | n Options     |
| Position Type:         VC Post           Funding Source:         32DDN           Funding Start Date:         01.09.2015           Funding End Date:         31.12.2016           Cost Center:         WBS Object:         SB-00248           Grant:         S1-32D0H-000051           Select the Loan Type         SE |                                 |               |
| O Return Loan           @ Return Loan           Parent Org Unit ID           Z0010537           End Date of Loan *           15/12/2015                                                                                                    |                                 |               |
| omments                                                                                                    |                                 |               |
|                                                                                                    |                                 |               |

# Note that the "Return Loan" is the default action.

49. In the screen above, enter Comments as shown on this screen:

| Erand RIEU |
|------------|
|            |
|            |
|            |
| Options *  |
|            |
|            |
| 1          |
|            |
|            |
|            |

50. In the screen above, scroll back up and click **week** which opens this screen:

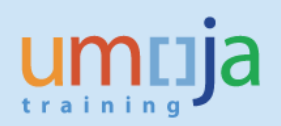

| ntija                                                                                                    | Search: Q - Umoja qa portal - Q3J Lo |
|----------------------------------------------------------------------------------------------------|--------------------------------------|
| ck Forward  History Favorites Personalize View Help                                                                                                    | Welcome: Erand                       |
| Employee Self-Service SM OM Administration                                                                                                    |                                      |
| view                                                                                                    |                                      |
| Administration > Overview                                                                                                    | Full Screen Option                   |
| itart Process                                                                                                    |                                      |
| 1 2 3 4 5                                                                                                    |                                      |
| Previous]Send                                                                                                    |                                      |
| Attachments                                                                                                    |                                      |
| Loan Position                                                                                                    |                                      |
| oan Position 31003231                                                                                                    |                                      |
| Position                                                                                                    |                                      |
| Position Level:         P-3           Duty Station:         Narobi           Manager ID:         20013743           Manager Name:         Chase GRONSTAL           Org Unit ID:         20010289           Org Unit Text:         OCHA CRD GDS AFRICA I           Position Type:         VC Post |                                      |

Note that the process progressed to "4 Review and Send".

51. In the screen above, Review the information entered and click sended which opens this screen:

|                       |                                            |                                            | Search:                                                      | Q 🗸 Umoja qa portal - Q3J Log off |
|-----------------------|--------------------------------------------|--------------------------------------------|--------------------------------------------------------------|-----------------------------------|
| Personalize View Help |                                            |                                            |                                                              | Welcome: Erand RIEU               |
| OM Administration     |                                            |                                            |                                                              |                                   |
|                       |                                            |                                            |                                                              |                                   |
|                       |                                            |                                            |                                                              | Full Screen Options -             |
| 00000003645)          |                                            |                                            |                                                              |                                   |
| 3 4                   | Confirmation                               |                                            |                                                              |                                   |
|                       | Personalize View Help<br>OM Administration | Personalize View Help<br>OM Administration | Personalize View Help OM Administration 00000003845) 3 4 5 4 | Search:                           |

Note the process reference number, 3645. Note further that the process progressed to "5 Confirmation".

- 52. Log off from the Portal.
- 53. Repeat Steps 19 to 21 which opens this screen:

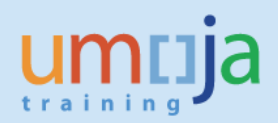

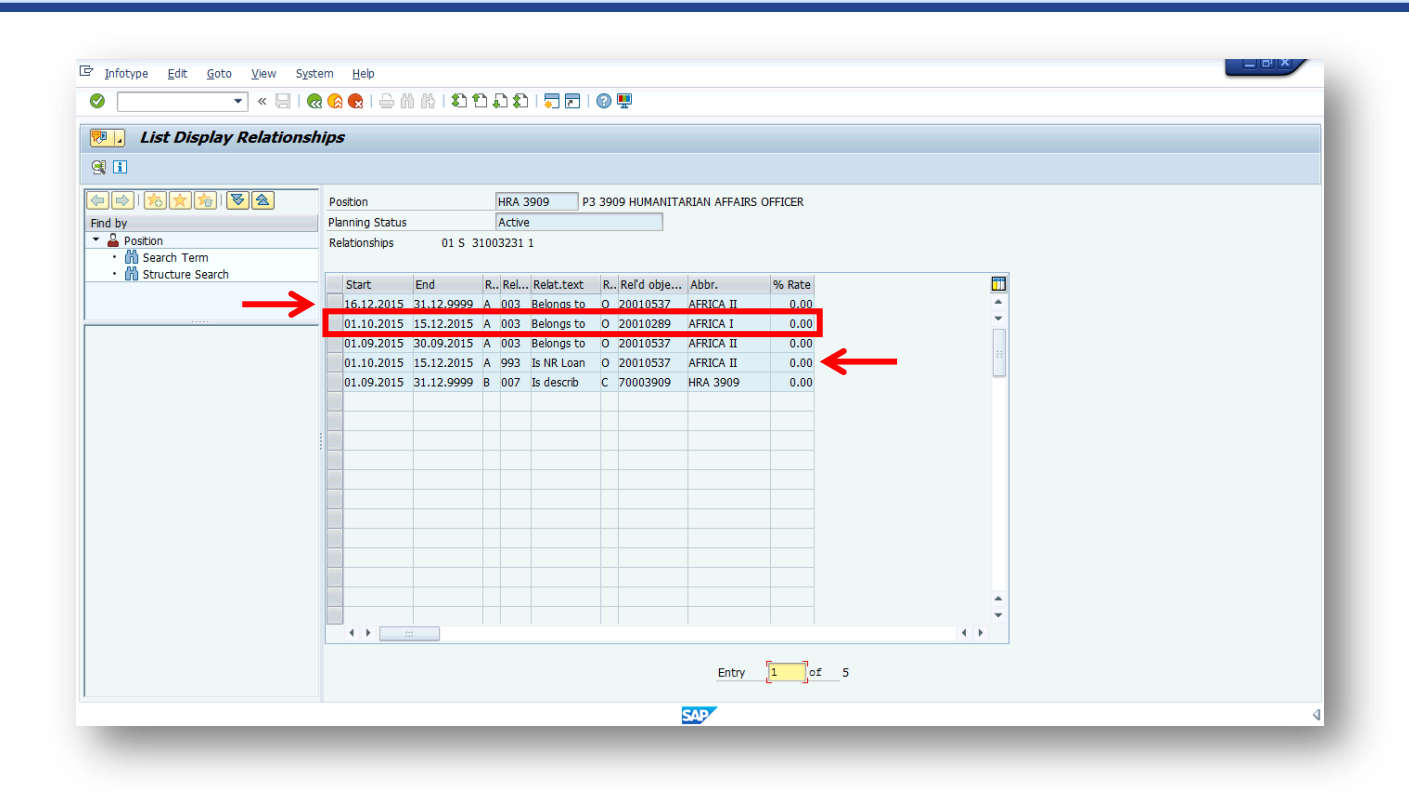

# Note that:

In row 1, position 31003231 has been returned to org unit 20010537 OCHA CRD GDS AFRICA II. Note that as described in the italized note in Step 22, each action in between the 5<sup>th</sup> and 1<sup>st</sup> rows have end dates that correspond to OM actions taken. Only the most recent action in the 1<sup>st</sup> row has the End date 31.12.9999.

Row 2 shows that the position was on loan to org unit 20010289 OCHA CRD GDS AFRICA I from 01.10.2015 to 15.12.2015.

Row 4 shows that the position was on loan from org unit 20010537 OCHA CRD GDS AFRICA II for the same duration as shown in Row 2.

This is an example of how OM Administrators should interpret the history of positions which is reflected in ECC.

54. Log off from ECC.